Структурированное формирование информации об объекте закупки.

Работать со структурированным описанием объекта закупки с 01.10.2023 года это право или обязанность?

Специалисты Минфина России в своем письме отметили, что согласно <u>п. 7 Правил</u> использования КТРУ для обеспечения государственных и муниципальных нужд, утвержденных постановлением Правительства РФ от 8 февраля 2017 г. № 145, при проведении электронных процедур в случае осуществления закупки товара, работы, услуги, в отношении которых в КТРУ отсутствуют позиции, при формировании извещения об осуществлении закупки характеристики объекта закупки указываются с использованием ЕИС (<u>письмо</u> <u>Минфина России от 25 сентября 2023 г. № 24-03-09/90944</u>).

В свою очередь извещение об осуществлении закупки должно содержать описание объекта закупки, прилагаемое в форме электронного документа или образа бумажного документа, сформированных без использования ЕИС.

В связи с этим при осуществлении закупки товара, работы, услуги, <u>в отношении которых в</u> <u>КТРУ отсутствуют позиции</u>, извещение об осуществлении которой **размещено в ЕИС с 1** октября 2023 года:

описание объекта закупки в части характеристик указывается в формируемом с использованием ЕИС извещении об осуществлении закупки;

полное описание объекта закупки (включающее также указанные выше характеристики) прилагается к извещению в качестве документа, сформированного без использования ЕИС. 2

## Письмо Минфина России от 25.09.2023 № 24-03-09/90944

При проведении эл. процедур в случае осуществления закупки ТРУ, в отношении которых в КТРУ отсутствуют позиции, при формировании извещения об осуществлении закупки характеристики объекта закупки указываются с использованием ЕИС.

При этом извещение об осуществлении закупки должно содержать ООЗ, прилагаемое в форме эл. документа или образа бумажного документа, сформированных без использования ЕИС. В связи с этим при осуществлении закупки ТРУ с 01.10.2023:

1) описание объекта закупки в части характеристик указывается в формируемом с использованием ЕИС извещении об осуществлении закупки (т.е. в структурируемом виде путем заполнения экранных форм веб-интерфейса ЕИС);

 полное описание объекта закупки (включающее также указанные выше характеристики) прилагается к извещению в качестве документа, сформированного без использования ЕИС\*.

\*Не требуется: решение Омского УФАС России от 01.11.2023 (закупка № 0152200004723002210): «при нажатии на значок «печать», загружается печатная форма извещения, содержащая, в том числе полное описание объекта закупки в структурированном виде. Таким образом, вопреки мнению общества, размещение какого-либо иного отдельного документа при проведении электронного аукциона не требуется». \*Требуется: решение Забайкальского УФАС от 26.10.2023 (закупка № 0391600000623000001). ⊕ В письме Минфина России от 03.11.2023 № 24-03-06/105479 с приложением позиции Казначейства\* по вопросу описания объекта закупки на работы и услуги в структуре и инструкции по подачи заявки в извещении заказчика:

1 – Согласно разъяснениям Минфина России Инструкция по заполнению заявки на участие в закупке устанавливается заказчиком самостоятельно в случае закупки работ/услуг. Казначейством в рамках доработок ЕИС в текущем году будет исключен функционал по формированию Инструкции в ЕИС в случае закупки работ/услуг.

2 – Также Минфин России указал, что предоставление в заявке на участие в закупке характеристик требуется исключительно в отношении товара (в том числе поставляемого при выполнении работ, оказании услуг), а в отношении работ и услуг характеристики не предоставляются.

3 – Заявка участника в структурированной форме – подразумевает согласие на выполнение работ, оказание услуг.

\*письмо Казначейства России от 26.10.2023 № 14-00-04/31290, письмо Минфина России от 03.11.2023 № 24-03-06/105479

#### https://t.me/kristazakupki\_44/606

При закупке Работ и Услуг отключили контроль РИССЗКК, требующий заполнить Инструкцию по заполнению характеристик.

Решение об отключении принято, исходя из позиций по этому вопросу Федерального казначейства и Минфина России.

Также с 13.11.2023 в интеграционных контролях ЕИС исключена проверка на обязательность инструкции по заполнению характеристик в заявке при закупаемых работ и услугах.

В то же время ЕИС допускает прием характеристик для закупаемых работ и услуг. Это может привести к ситуации указания характеристик работ или услуг, но отсутствию инструкций, что может ввести в заблуждение участников закупки (характеристика есть, но нет инструкции к заполнению). Поэтому есть вероятность очередных изменений алгоритмов контролей со стороны ЕИС

## Административная практика

#### В территориальных УФАС единой позиции нет:

1) есть решения УФАС (например, Решение УФАС по Свердловской области от 30.10.2023 по жалобе № 066/06/106-3815/2023), которые закончились для заказчика «сносом» закупки ввиду отсутствия ООЗ на выполнение работ в структуре. Выдержка из решения: «Таким образом, действия Заказчика, не указавшего в структурированной форме извещения характеристики закупаемых работ, нарушают п. 5 ч. 1 ст. 42, ч. 6 ст. 23, п. 1 ч. 2 ст. 42, п. 1, 2 ч. 1 ст. 33 Закона № 44-ФЗ. В данных действиях заказчика содержатся признаки события административного правонарушения, предусмотренного ч. 1.4 ст. 7.30 КоАП РФ».

2) есть решения УФАС (например, Ханты-Мансийского УФАС России от 02.11.2023, закупка № 0387100008823000015 (работы по капитальному ремонту) и Псковского УФАС от 02.11.2023, закупка № 0157300010723000017 (выполнение работ по содержанию автомобильных дорог), которые не нашли нарушения в действиях заказчика при описании работ в старом порядке.

Остается вопрос: получается, в пункте 31 ППрРФ № 656 все корректно и речь только о товарах (это по части заявки участника), а вот пункт 7 ППрРФ № 145 неоднозначен, так как в нем отсылка к описанию объекта закупки без выделения исключительно товаров.

## Новая позиция Минфина (с 18 декабря)\*

При наличии в ЕИС позиции КТРУ, сформированной в отношении закупаемого товара, закупаемой работы, услуги, в извещении об осуществлении закупки с использованием ЕИС в «структурированном виде» указываются содержащаяся в такой позиции информация, а также дополнительная информация, дополнительные потребительские свойства (п. 5 ч. 1 ст. 42 Закона № 44-ФЗ, п. 4 и 5 Правил использования КТРУ, утвержденных ППрРФ от 08.02.2017 № 145).

При отсутствии позиции КТРУ, сформированной в отношении закупаемого (закупаемой) товара, работы, услуги, предусмотренные п. 1 ч. 1 ст. 33 Закона № 44-ФЗ характеристики объекта закупки указываются в извещении об осуществлении закупки с использованием ЕИС также в «структурированном виде» (п. 5 ч. 1 ст. 42 Закона № 44-ФЗ, п. 7 вышеуказанных Правил использования КТРУ). Если иное не предусмотрено в соответствии с Законом № 44-ФЗ (например, в соответствии с ч. 5, 6 ст. 33 Закона № 44-ФЗ, вторым предложением п. 8 ч. 1 ст. 33 Закона № 44-ФЗ), вышеуказанные положения применяются вне зависимости от объекта закупки, в связи с чем применяются как при осуществлении закупок товара, так и закупок работы, услуги.

\*письмо Минфина России от 18.12.2023 № 24-01-10/122331

# Новая позиция Минфина (с 18 декабря)

При осуществлении закупки лекарственных препаратов указание участником в заявке показателя остаточного срока годности не требуется – подача заявки означает согласие на поставку лекарственного препарата, остаточный срок годности которого соответствует требованию, установленному заказчиком.

При осуществлении закупки работ по строительству, реконструкции, капитальному ремонту, сносу объекта капстроительства (речь только о этих видах строительных работ, другие работы, в т.ч. текущий ремонт сюда не относятся):

 проектная документация включается в извещение в качестве отдельного приложения (дополнительное указание характеристик закупаемых работ в извещении об осуществлении закупки не осуществляется);

2) указание характеристик закупаемых работ в извещении об осуществлении закупки не осуществляется;

3) в структуре указывается информация о количестве, единица измерения и место поставки поставляемого товара, характеристики товара и наименование страны происхождения в структуре.

\*письмо Минфина России от 18.12.2023 № 24-01-10/122331

## Единый функционал описания объекта закупки по КТРУ и ОКПД2

Для добавления структурированных характеристик заказчик в извещении в отношении каждой характеристики указывает:

1) наименование характеристики;

2) тип характеристики (количественная или качественная);

3) значение характеристики;

4) единицу измерения;

5) инструкцию по заполнению характеристики в заявке участника.

ВАЖНО: правило касается только тех характеристик, что указаны в п. 1 ч. 1 ст. 33 Закона № 44-ФЗ, а остальные характеристики (не предусмотренные указанной нормой) указываются в «бумажной форме» (в старом порядке). Требования по качеству ТРУ следует одновременно прописывать и в бумажной форме и в структурированной (на это указывает 42 статья Закона № 44-ФЗ в текущей редакции).

При этом к извещению об осуществлении закупки в качестве отдельного документа должно прилагаться полное описание объекта закупки, сформированное без использования ЕИС в сфере закупок.

## Описание ОЗ в структурированном виде

| Есть позиция КТРУ с<br>характеристиками*                                                                                                    | Есть позиция КТРУ без<br>характеристик*                                                                                                    | Нет позиции КТРУ                                                                                                    |
|----------------------------------------------------------------------------------------------------|----------------------------------------------------------------------------------------------------|----------------------------------------------------------------------------------------------------|
| *на все ТРУ, в т.ч. поставляемые товары н<br>неопределенного объема                                                                                                    | в работах, услугах, и в закупках                                                                                                    | Подбираем код ОКПД2 и<br>самостоятельно определяем                                                                                                    |
| Все характеристики указываем из КТРУ<br>в структурированном виде.<br>Дополнительные характеристики (в<br>соответствии с пп. 5-6 Правил)<br>указываем также в структ. виде                                                                                                    | Все характеристики заказчик<br>указывает самостоятельно в<br>структурированном виде                                                                                                    | нужные характеристики,<br>описывая их также в<br>структурированном виде                                                                                                    |
| Заказчик ОБЯЗАН при осуществлении<br>закупки использовать информацию,<br>включенную в соответствующую<br>позицию КТРУ, указывая:<br>1) наименование ТРУ;<br>2) ед. измерения, количество ТРУ (при<br>наличии);<br>3) описание ТРУ (при наличии такого<br>описания в позиции) (п. 4 Правил) | Письмо Минфина России от<br>24.01.2022 № 24-03-08/4090 (если<br>описание, содержащее<br>характеристики объекта закупки,<br>не сформировано и не включено в<br>соответствующую позицию КТРУ,<br>заказчик при использовании такой<br>позиции САМОСТОЯТЕЛЬНО<br>осуществляет ООЗ согласно ст. 33<br>Закона № 44-ФЗ) | В случае осуществления<br>закупки ТРУ, в отношении<br>которых в каталоге<br>ОТСУТСТВУЮТ<br>соответствующие позиции,<br>заказчик осуществляет<br>описание ТРУ в соответствии<br>с требованиями ст. 33 Закона<br>№ 44-ФЗ (п. 7 Правил) |

# Позиция ЦА ФАС России: формирование извещения

Отсутствие характеристик в структурированной форме, при этом наличие характеристик в приложенном файле

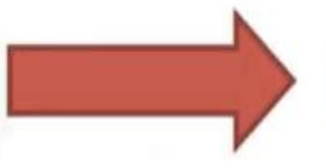

Признать заявку соответствующей

Наличие противоречий между информацией в структурированной форме заявки и приложенном файле

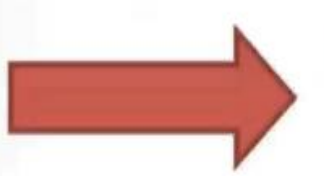

Признать заявку несоответствующей требованиям в связи с предоставлением недостоверной информации

**ВОПРОС:** Заказчику необходимо предусмотреть последствия подачи заявки без использования структурированной формы в инструкции по заполнению заявки (а именно: отклонение заявки) или это нарушение всегда?

Заказчик при формировании инструкции не вправе предусматривать последствия для заявок, направленных без использования структурированной формы.

Управление контроля размещения государственного заказа ФАС России: совещание с территориальными органами ФАС России 29.11.2023

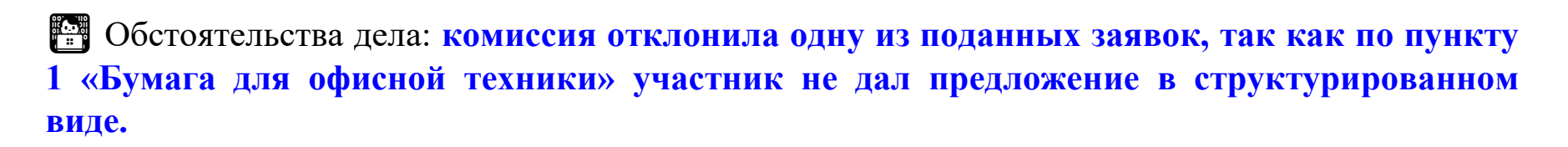

С Решение УФАС: действия заказчика признали правомерными, а жалобу необоснованной по следующим причинам:

• участникам закупки с 01.10.2023 надлежит подавать свои заявки, содержащие предложения в отношении объекта закупки, в структурированном виде с использованием функционала электронной площадки;

• прикрепленный к извещению файл «Требования к содержанию, составу заявки на участие в закупке» содержал требование: характеристики предлагаемого товара участник указывает с использованием электронной площадки;

• при отсутствии предложения участника в отношении объекта закупки в структурированном виде информация в контракт «не подгружается» и заказчик лишается законного права на формирование проекта контракта в структурированном виде с использованием ЕИС.

Решение Рязанского УФАС от 08.11.2023 № 062/06/48-741/2023 (https://profas.expert/doc/ccjfgej3018)

# ОБЗОР актуальной административной практики

2

Как поступить заказчику, если участник предоставил заявку не в структурированном виде?

Отклоните заявку в связи с непредоставлением информации, предусмотренной в извещении о закупке, либо несоответствием такой информации требованиям в извещении. Основание: ч. 4 ст. 5, п. 1 ч. 12 ст. 48 Закона № 44-ФЗ, п. 31 доптребований к операторам ЭП из ППрРФ № 656 (см. решение УФАС по Брянской области от 19.10.2023 № 032/06/106-851/2023, решение УФАС по Пермскому краю от 02.11.2023, закупка № 0356500001423005048; решение УФАС по Рязанской области от 08.11.2023, закупка № 0859200001123012112).

# Как поступить заказчику, если участник подал заявку в структурированном виде, а на бумаге не приложил?

Допустите заявку, если предложенные в ней характеристики отвечают требованиям извещения. Основание: п. 1 ч. 12 ст. 48 Закона № 44-ФЗ, п. 31 доптребований к операторам ЭП из ППрРФ № 656. Справочно: участник не предоставил характеристики в структуре, а лишь прикрепил их в файле. Комиссия заявку отклонила, Калмыцкий УФАС заказчика поддержал (см. решение от 27.10.2023, закупка № 0105500000223001485).

## ОБЗОР актуальной административной практики

3

# Имеет ли право заказчик указать товарный знак на товар и как правильно это сделать?

Если при формировании извещения заказчик хочет прописать товарный знак с указанием «или эквивалент», то это следует делать как в прикрепленном файле, так и в структурированной форме (отметить возможность поставки эквивалента соответствующим чек-боксом). В ином случае у участника не будет технической возможности указать в структурированной заявке иной товарный знак (см. решение УФАС по Республике Бурятия от 26.10.23 по закупке № 0302100024823000201).

# Что делать, если у участника закупки нет технической возможности указать какие-либо характеристики в структурированной форме\*?

Указать их и разместить в прикрепленном файле (см. решение УФАС по Республике Хакассия от 25.10.2023 по закупке № 0380200000123006423), в частности УФАС указал: «...у участников закупки существует возможность сформировать и прикрепить к своей заявки отдельный файл с характеристиками товара...»\*.

\*ОБРАТИ ВНИМАНИЕ: положения п. 1 ч. 2 ст. 43 Закона № 44-ФЗ не содержат требований к формату представляемых сведений и не корреспондируют к положениям ППрРФ № 656, а также отсутствует законодательное закрепление приоритета для структурированной формы заявки (см. решение УФАС по Приморскому Краю № 025/06/50-1576/2023 от 02.11.2023 (извещение №0320200009223000106)

# ОБЗОР актуальной административной практики

5 Что если заявка участника в структуре противоречит приложенному файлу? Отклонить такую заявку (см. решение Новосибирского УФАС России от 02.11.22023, закупка № 0851200000623007402), в частности заказчик задал значения с использованием союза «или». Участник в структурированной форме указал конкретное значение по каждому показателю, а в приложенном файле, конкретные значения не указал, оставив формулировку из ТЗ заказчика, т.е. с союзом «или». Комиссия заявку отклонила, УФАС решение поддержал. Также см. решение Калининградского УФАС России от 03.11.2023, закупка № 0335300044723000265 и решение Свердловского УФАС России от 27.10.2023 по закупке № 0162200011823002611.

Противоположная ситуация: участник в структурированной заявке не указал конкретное значение характеристики (указал разрешение экрана ≥ 1920х1080), а в текстовом файле указал точное значение. Комиссия заявку отклонила, УФАС признал жалобу необоснованной (см. решение Нижегородского УФАС России от 03.11.2023, закупка № 0132300007523001361).

ВАЖНО: заказчик в инструкции указал о приоритетности информации в структурированной форме заявки.

### Решение УФАС по Брянской области от 07.12.2023 по делу № 032/06/106-999/2023

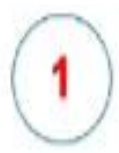

2

В случае, если в сведениях, сформированных участником закупки с использованием электронной площадки и прикрепленных к заявке файлах имеются разночтения, приоритет имеет информация, указанная в структурированном виде (с использованием электронной площадки)».

Решение УФАС по Брянской области от 29.11.2023 по делу № 032/06/106-976/2023

В случае, если в сведениях, сформированных участником закупки с использованием электронной площадки и прикрепленных к заявке файлах имеются разночтения, приоритет имеет информация, указанная в структурированном виде (с использованием электронной площадки)».

#### ЧАСТЬ ХАРАКТЕРИСТИК БЫЛА ЗАПОЛНЕНА В СТРУКТУРИРОВАННОЙ ФОРМЕ, ЧАСТЬ ОТСУТСТВОВАЛА - ТРЕБОВАЛОСЬ ЗАПОЛНИТЬ В ФАЙЛЕ, НО УЗ НЕ ЗАПОЛНИЛ – ОТКЛОНЕНИЕ ПРАВОМЕРНО

#### Решение УФАС по Свердловской области от 09.11.2023 № 066/06/106-3928/2023

- ✓ ЭА № 0362400002223000322 на поставку специализированной обуви;
- ✓ заявка ООО «МакВа-Обувь» № 156 была отклонена «на основании п.1 ч.12 ст. 48 44-ФЗ: УЗ не предоставлены характеристики предлагаемых товаров по п. 1 Обувь повседневная с верхом из кожи: «Материал верха; Материал подошвы; Задний ремешок; Цвет: Материал стельки: Перфорация верха; Колодка; Размеры», установленные в ООЗ. Данное требование установлено в Инструкции по заполнению заявки на участие;
   ✓ представитель заявителя пояснил, что структурированная заявка содержала в себе все значения показателей характеристик, установленных заказчиком в структурированной форме ООЗ. Информация о характеристиках, содержащаяся в ООЗ в форме электронного документа, прикрепленного дополнительно к извещению, в содержание структурированной заявки включена не была по причине того, что, по мнению представителя общества, заказчик должен был вручную занести в структурированную форму описания объекта закупки недостающие необходимые характеристики. При этом, функционалом ЭТП возможность прикрепления сведений об иных характеристиках не была предусмотрена;
- Комиссия: согласно п.п. 3, 4 Положения, утв. ПП РФ № 60, <u>устанавливаются разные способы размещения в ЕИС</u> информации и документов, формируемых с использованием ЕИС и сформированных без ее использования, в частности:
  - формирование информации и документов с использованием ЕИС осуществляется <u>путем заполнения экранных</u> форм веб-интерфейса ЕИС или путем представления в ЕИС электронного документа, содержащего сформированную информацию, посредством информационного взаимодействия (пункт 3);
  - документы, сформированные без использования ЕИС, размещаются в ЕИС в форме электронного документа или образа бумажного документа (пункт 4).

#### ЧАСТЬ ХАРАКТЕРИСТИК БЫЛА ЗАПОЛНЕНА В СТРУКТУРИРОВАННОЙ ФОРМЕ, ЧАСТЬ ОТСУТСТВОВАЛА - ТРЕБОВАЛОСЬ ЗАПОЛНИТЬ В ФАЙЛЕ, НО УЗ НЕ ЗАПОЛНИЛ – ОТКЛОНЕНИЕ ПРАВОМЕРНО

#### Решение УФАС по Свердловской области от 09.11.2023 № 066/06/106-3928/2023

|                         |               | По высоте<br>заготовки верха | Caño          | Значение<br>характеристики<br>не может<br>изменяться               |
|-------------------------|---------------|------------------------------|---------------|--------------------------------------------------------------------|
| Обунь<br>повседневная с | 15.20.13.110  |                              |               | При этом, заказчиком в приложенном файле ООЗ                       |
| верхом из кожи          |               | Половой                      | Мужская       | содержатся дополнительные характеристики данных                    |
|                         |               |                              |               |                                                                    |
|                         |               |                              |               | позиции, например, такие как. материал верха, материал             |
|                         |               | По высоте                    | Сабо          | подошвы; Задний ремешок; Цвет; Материал стельки;                   |
|                         |               | заготовки верха              |               | Перфорация верха; Колодка; Размеры                                 |
| Обувь<br>повседневная с | 15.20.13.110  |                              |               | изменяться<br>участником<br>закупки                                |
| верхом из кожи          |               | Половой<br>признак           | Женская       | Значение<br>характеристики<br>не может<br>изменяться<br>участником |
| Таким образом           | и, заказчик м | ожет приложи                 | ть документ.  | содержащий ООЗ, сформированный вне системы ЕИС, если               |
| информация              | о закупаемо   | м товаре не в                | несена в КТР  | 1.                                                                 |
| В связи с чем.          | v V3 cymect   | гвует возможн                | ость сформи   | овать и прикрепить к своей заявки отдельный файл с                 |
|                         | KAMN HE N3 (  | TDVKTVDMDOBA                 | нной формы    | 003 что также полтверждается заявками трех иных участников         |
| chonuunopa              |               | THOM COOTPOT                 | CTRUM C Vanak |                                                                    |
|                         |               | T VUNTI IDATI                |               |                                                                    |

Структурированная формам ООЗ:

которые включены в ООЗ в форме электронного документа. Отклонение по п. 1 ч. 12 ст. 48 44-ФЗ правомерно.

#### НЕСООТВЕТСТВИЕ ПРЕДЛОЖЕНИЯ УЗ В СТРУКТУРИРОВАННОЙ ФОРМЕ ИНСТРУКЦИИ ПО ЗАПОЛНЕНИЮ ЗАЯВКИ – ОТКЛОНЕНИЕ ПО П.1 Ч.12 СТ.48 44-ФЗ

#### Решение УФАС по Чувашской республике от 23.11.2023 г. по делу № 021/06/49-925/2023

Жалоба на действия заказчика по неправомерному отклонению заявки. Исследовав структурированную заявку заявителя, комиссией УФАС установлено, что УЗ к поставке были предложен товар, имеющий характеристики:

| Цветовая<br>температура | > 4500<br>и ≤<br>5000 | Участник закупки указывает в<br>заявке диапазон значений<br>характеристики | Кельвин | > 4700.0000<br>и≤<br>5000.0000        |
|-------------------------|-----------------------|----------------------------------------------------------------------------|---------|---------------------------------------|
| Световой<br>поток       | ><br>20000            | Участник закупки указывает в<br>заявке диапазон значений<br>характеристики | Люмен   | ≥<br>168750.0000<br>и≤<br>168750.0000 |
| Мощность                | > 500                 | Участник закупки указывает в<br>заявке диапазон значений<br>характеристики | Ватт    | > 1000.0000<br>и ≤<br>1000.0000       |

Согласно инструкции к извещению, в случае применения при описании диапазона:

- диапазонное значение, сопровождаемое знаками «≤… и ≥…» (не уже), необходимо указать значения диапазона, равного или поглощающего установленного, но без сопровождения знаками «≤» «≥»;
- диапазонное значение, сопровождаемое знаками «≥… и ≤…» (не шире), необходимо указать значения диапазона, равного или входящего в установленное, но без сопровождения знаками «≥» «≤».

Представителем ЭТП комиссии были представлены документы и видео, которые подтверждают, что по первой позиции характеристики «Цветовая температура», «Световой поток», «Мощность» являются диапазонными. Функционалом площадки было предусмотрено указание в структурированной (электронной) заявке параметров по рассматриваемым характеристикам с указанием знаков «≤», «≥», «>» так и без указания. <u>Отклонение по п. 1 ч. 12 ст. 48 44-ФЗ правомерно</u>.

## НЕСООТВЕТСТВИЕ ПРЕДЛОЖЕНИЯ УЗ В СТРУКТУРИРОВАННОЙ ФОРМЕ ИНСТРУКЦИИ ПО ЗАПОЛНЕНИЮ ЗАЯВКИ – ПРОТИВОПОЛОЖНАЯ ПОЗИЦИЯ

#### Решение УФАС по Нижегородской области от 06.12.2023 № 052/01/18.1-2719/2023

- <u>объект закупки</u> по поставке сканера для нужд некоммерческой организации «Фонд капитального ремонта многоквартирных домов, расположенных на территории Нижегородской области» (номер извещения 2032500000823000116).
- ✓ из протокола подведения итогов следует, что комиссия заказчика отклонила заявку на основании п. 1 ч. 12 ст. 48 и п. 1 ч. 5 ст. 49 44-ФЗ: «Основания отклонения заявки: <...> В заявке, сформированной с использованием электронной площадки, отсутствуют конкретные значения характеристики товара, предложенные Участником закупки:
- Емкость устройства автоподачи оригиналов, страница;
- Скорость сканирования в цветном режиме (при одностороннем сканировании), стр/мин. При этом, в Инструкции по заполнению указанных характеристик в заявке заказчиком установлено, что УЗ указывает в заявке конкретные значения характеристики товара»;

Комиссия УФАС установила, что <u>в заявке ООО «Статус», сформированной с использованием ЭТП в</u> <u>структурированной форме, не указаны конкретные характеристики товара</u>. Между тем, <u>заявка общества</u> <u>содержала файл «Техническое предложение», где указало конкретные характеристики товара. На</u> <u>основании изложенного комиссия УФАС приходит к выводу, что отклонение заявки заявителя по</u> <u>вышеуказанному основанию противоречит требованиям 44-ФЗ</u>, так как в составе заявки указаны конкретные характеристики товара. Жалоба признана обоснованной.

### НЕСООТВЕТСТВИЕ ПРЕДЛОЖЕНИЯ УЗ В СТРУКТУРИРОВАННОЙ ФОРМЕ ИНСТРУКЦИИ ПО ЗАПОЛНЕНИЮ ЗАЯВКИ – ОТКЛОНЕНИЕ ПО П.1 Ч.12 СТ.48 44-ФЗ

#### Решение УФАС по Приморскому краю от 29.11.2023 № 025/06/49-1654/2023

- ✓ аукцион на поставку системы маммографической рентгеновской стационарной, цифровой (извещение № 0820500000823006649);
- ✓ согласно ООЗ, заказчиком указана следующая характеристика:

заявки, в связи с чем заявка подлежала от

| Наименование характеристик<br>товара                                   | Конкретное значение<br>либо текстовое<br>описание значения<br>характеристик товара | Единица<br>изм.          | Минимальные и (или)<br>максимальные<br>значения характеристик<br>товара | Инструкция к заполнению                                                 | Обоснование   |
|------------------------------------------------------------------------|------------------------------------------------------------------------------------|--------------------------|-------------------------------------------------------------------------|-------------------------------------------------------------------------|---------------|
| Размер пикселя, мкм                                                    |                                                                                    |                          | Меньше или<br>равно 54.0000                                             | Значение<br>характеристики не<br>может изменяться<br>участником закупки |               |
| <u>УЗ № 17</u> в отношении ука<br><u>мкм.</u> Следовательно, <u>УЗ</u> | азанного показателя,<br>указал показатель                                          | , установле<br>товара не | ено следующее значе<br>в соответствии с О                               | ние: <u>Размер пикселя,</u><br>ОЗ и инструкцией по                      | <u>мкм 50</u> |

## ПРОТИВОРЕЧИЕ МЕЖДУ СТРУКТУРИРОВАННОЙ ФОРМОЙ ЗАЯВКИ И ПРИЛОЖЕННЫМ ФАЙЛОМ – НЕДОСТОВЕРНЫЕ СВЕДЕНИЯ, ОТКЛОНЕНИЕ ПО П.8 Ч.12 СТ.48 44-ФЗ

#### Решение УФАС по Чувашской республике от 23.11.2023 г. по делу № 021/06/49-925/2023

В ходе проведения внеплановой проверки соблюдения 44-ФЗ комиссией установлено следующее. В структурированной (электронной) заявке участника с идентификационным № 1 (далее — Победитель) по оспариваемым характеристикам указаны значения параметров со знаками:

| Цветовая<br>температура | > 4500 и<br>≤ 5000 | Участник закупки указывает в заявке диапазон<br>значений характеристики | Кельвин | > 5000.0000 µ<br>≤ 5000.0000 |
|-------------------------|--------------------|-------------------------------------------------------------------------|---------|------------------------------|
| Световой<br>поток       | > 20000            | Участник закупки укозывает в заявке диапазон<br>значений характеристики | Люмен   | > 21000.0000<br>≤ 21000.0000 |
| Мощность                | > 500              | Участник закупки указывает в заявке диапазон<br>значений характеристики | Ватт    | > 550.0000 и :<br>550.0000   |

Однако, победителем в составе заявки также приложен документ «Описание объекта закупки с изм..docx», в котором указаны характеристики товаров, предлагаемых к поставке, в том числе:

| Наименование                                 | Требование в отношении функциональных характеристик |                            |                           |  |  |
|----------------------------------------------|-----------------------------------------------------|----------------------------|---------------------------|--|--|
| товара                                       | Наименование<br>характеристики                      | Значение<br>характеристики | Ед.изм.<br>характеристики |  |  |
|                                              | Цветовая<br>температура                             | 5000                       | к                         |  |  |
| Светодиодные прожекторы<br>1000 Вт 5000К 12° | Световой поток                                      | 21000                      | ΛМ                        |  |  |
|                                              | Мощность                                            | 550                        | Вт                        |  |  |

Таким образом, структурированная (электронная) заявка и заявка в формате Word победителя имеют внутренние противоречия, что не соответствует требованиям извещения о проведении данного электронного аукциона, <u>что фактически</u> <u>говорит о предоставлении недостоверной информации</u>, комиссией неправомерно принято решение о признании заявки соответствующей.

### ПРОТИВОРЕЧИЕ МЕЖДУ СТРУКТУРИРОВАННОЙ ФОРМОЙ ЗАЯВКИ И ПРИЛОЖЕННЫМ ФАЙЛОМ – НЕДОСТОВЕРНЫЕ СВЕДЕНИЯ, ОТКЛОНЕНИЕ ПО П.8 Ч.12 СТ.48 44-ФЗ

#### Решение Новгородского УФАС России от 13.11.2023 г. № 053/06/50-654/2023

- ✓ Закупки путем проведения ЗК в ЭФ на право заключения государственного контракта на поставку и сборку стеллажей складских металлических, извещение № 0150200003923001023;
- ✓ УЗ подавал свою заявку <u>в структурированном виде на ЭТП «РТС-тендер», при этом не предоставлялось возможности выбора одного из значений характеристики «Цвет элементов стеллажа»</u> (в структурированной заявке подателя Жалобы отсутствует информация об одном конкретном значении показателя «Цвет элементов стеллажа»). Податель жалобы считает, что заказчик технически не заложил выбор данной характеристики, невозможно было указать только один цвет. Также ИП Вальконин К.М. приложил в составе заявки отдельный файл с характеристиками товара, где указал конкретный цвет элементов стеллажа белый;
- Комиссия УФАС: согласно сложившейся практике, если в содержании электронного документа и документа в виде отдельного файла имеются расхождения, приоритет имеет электронный документ, таким образом, структурированная заявка имеет приоритет перед прикрепленным текстовым файлом;

| 1 | представление в разных документах в составе заявки<br>противоречивых сведений о значениях показателей | Наименование<br>характеристики | Значение<br>характеристики    | Единица измерения характеристики | Инструкция по<br>заполнению<br>характеристик                    |
|---|----------------------------------------------------------------------------------------------------|--------------------------------|-------------------------------|----------------------------------|-----------------------------------------------------------------|
|   | товара, является самостоятельным основанием для<br>отклонения заявки в силу п. 8 ч. 12 ст. 48 44-ФЗ   |                                |                               |                                  | в заявке<br>Участник<br>закупки                                 |
|   | (выявление недостоверной информации, содержащейся в заявке на участие в закупке).                     | Цвет элементов<br>стеллажа     | Светло-серый,<br>серый, белый |                                  | указывает в<br>заявке только<br>одно значение<br>характеристики |

## ПРОТИВОРЕЧИЕ МЕЖДУ СТРУКТУРИРОВАННОЙ ФОРМОЙ ЗАЯВКИ И ПРИЛОЖЕННЫМ ФАЙЛОМ – ОТКЛОНЕНИЕ ПО П.1 Ч.12 СТ.48 44-ФЗ – ИНАЯ ПОЗИЦИЯ

#### Решение УФАС по Новосибирской области от 02.11.2023 г. по делу № 054/06/48-2249/2023

- ✓ ЭА № 0851200000623007402 на поставку профессиональных видеокамер со штативом;
- Комиссия УФАС установила, что характеристики товара, указанные в структурированной форме заявки ООО Фирма «Системы и Средства» и файл «Описание объекта закупки ОТС Panasonic.docx» приложенный в графе «характеристики предлагаемого участником закупки товара, соответствующие показателям, установленным в описании объекта закупки, товарный знак (при наличии у товара товарного знака)» в составе заявки, имеют противоречия, заключающиеся в том, что в структурированной форме заявки на участие в ЭА подателем жалобы был указан формат сжатия видеосигнала - H.264, а также сетевой протокол – KTSP, а в приложенном файле с характеристиками товара указан весь перечень характеристик, указанных в описании объекта закупки: «H.264 или MPEG-4 AVC Main Profile или MPEG-4 AVC High Profile»;
- ✓ Комиссия УФАС считает, что при рассмотрении заявок на участие в закупке комиссия по осуществлению закупки рассматривает совокупность всех документов и информации, представленных участником закупки, документы не должны противоречить друг другу.

Отклонение по п. 1 ч.12 ст. 48 44-ФЗ правомерно (непредоставление или несоответствие информации и документов согласно установленным извещением требованиям). Жалоба признана необоснованной.

При рассмотрении вопросов о допуске или об отказе в допуске заявки необходимо учитывать следующие условия:

- Закупочная комиссия при рассмотрении заявок должна рассматривать все документы и сведения, содержащиеся в составе поданных заявок;
- Участники закупки подают заявку оператору ЭП и 44-ФЗ не предусмотрен приоритет электронной формы заявки над документами, входящими в состав заявки, однако на практике территориальные управления ФАС имеют различную позицию по данному вопросу, которую необходимо учитывать;
- <u>При наличии противоречий</u> между информацией в структурированной форме заявки и в приложенном файле: <u>несоответствие предложения УЗ инструкции по заполнению заявки –</u> целесообразно отклонение заявки на основании п. 1 ч.12 ст. 48 44-ФЗ;
- 4. <u>При наличии</u> противоречий между информацией в структурированной форме заявки и в приложенном файле: расхождение в значениях показателей характеристик – целесообразно отклонение заявки на основании п. 8 ч. 12 ст. 48 44-ФЗ, однако по практике отдельных территориальных управлений ФАС также допустимо отклонение по п. 1. ч. 12 ст. 48 44-ФЗ, в зависимости от конкретных обстоятельств дела.

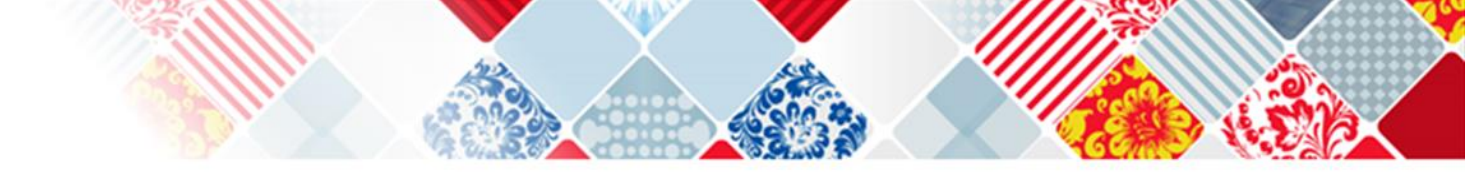

Работать со структурированным описанием объекта закупки с 01.10.2023 года это право или обязанность?

Это обязанность.

Структурированное описание объекта закупки применяется при закупке товаров, работ, услуг для обеспечения государственных и муниципальных нужд, извещения по которым размещены в ЕИС с 1 октября 2023 года (подп. «б» п. 8 постановления Правительства от 31.10.2022 № 1946).

При проведении открытых и закрытых электронных процедур характеристики объекта закупки, которые предусмотрены пунктом 1 части 1 статьи 33 Закона № 44-ФЗ, указываются с использованием ЕИС (п. 7 постановления Правительства № 145).

В структурированном виде указываете функциональные, технические, качественные и эксплуатационные характеристики объекта закупки. Рядом с каждой позицией указываете в структурированном виде, какое значение характеристики выбрать поставщику. Остальные, например, место поставки, указываете в прикрепленном на скрепку файле.

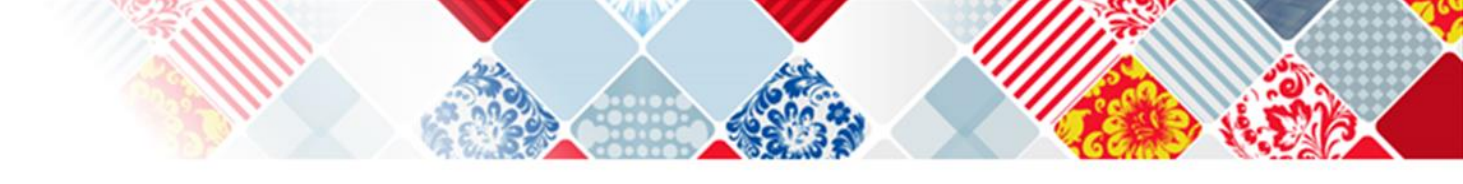

#### Для чего вводится структурированное описание объекта закупки?

Структурированное описание объекта закупки – это один из этапов на пути к цифровому контракту.

Вводить структурированные контракты будут постепенно (ч. 8 и 11 ст. 8 Закона № 360-ФЗ, подп. «т» п. 10 Правил ведения реестра контрактов):

с 01.10.2023 по 01.04.2024 цифровые контракты опробуют только заказчики пилотного проекта,

с 01.04.2024 – все заказчики по Закону № 44-ФЗ, кто проводит открытые и закрытые электронные процедуры

| <u>Общая Информация о проце</u><br>информация закупки                                                                                 | еду <u>ре Условия</u><br>контракта        | <u>Объект</u><br>закупки | Товар, работа,<br>услуга      | Требования к<br>участникам    | Прилагаемые<br>документы                         |                            |
|----------------------------------------------------------------------------------------------------|-------------------------------------------|--------------------------|-------------------------------|-------------------------------|--------------------------------------------------|----------------------------|
| Тип объекта закупки<br>Тип объекта закупки должен соответствовать выбранн                                                             | Товар<br>юму ОКПД2. Изменение типа объект | га закупки при включени  | и сведений в Реестр контракто | в будет недоступна Дл         | ія добавления структу                            | рированных                 |
| Выбрать товар, работу, услугу (код и                                                                                                  | 26.40.20.110:Прие                         | мники телевизионны       | е (телевизоры) цветного і     | изображ Q хар                 | рактеристик необход                              | ИМО:                       |
| наименование по ОКПД2)*                                                                                                    | Указать информацию с                      | о товаре, работе, услуг  | е по КТРУ, по ОКПД2           |                               | указать тип объек                                | та закупки                 |
| Наименование товара, работы, услуги*                                                                                                  | Приемники телевизио                       | нные (телевизоры) цве    | етного изображения с устрой   | іствами записи и во спо       | выбрать необход                                  | имый код                   |
| <ul> <li>Изменение наименования товара, работы, ус</li> <li>Добавить характеристики товара, работы,</li> <li>Товарный знак</li> </ul> | луги в проекте электронного кон           | тракта, соправляемом     | победителю электронной пр     | юцедуры, будет недосту        | нажать на кнопку<br>характеристики то<br>услуги» | «Добавить<br>рвара, работы |
| Знаки обслуживания, фирменные<br>наименования, патенты, полезные модели,<br>промышленные образцы                                      |                                           |                          |                               | Информация в , редактируется. | данном модальное ок                              | не                         |
| В соответствии с п.1 ч.1 ст.33 Закона №44-ФЗ мох                                                                                      | кет указываться в случае, если н          | е влечет за собой огра   | ничение количества участни    | ков закупки                   |                                                  |                            |
| Количество*                                                                                                    |                                           |                          |                               |                               |                                                  |                            |
| Единица измерения*                                                                                                    |                                           |                          |                               |                               |                                                  |                            |
| Цена за единицу                                                                                                    |                                           |                          |                               | Российски                     | ий рубль                                         |                            |
| Стоимость позиции                                                                                                    |                                           |                          |                               | Российски                     | ий рубль                                         |                            |

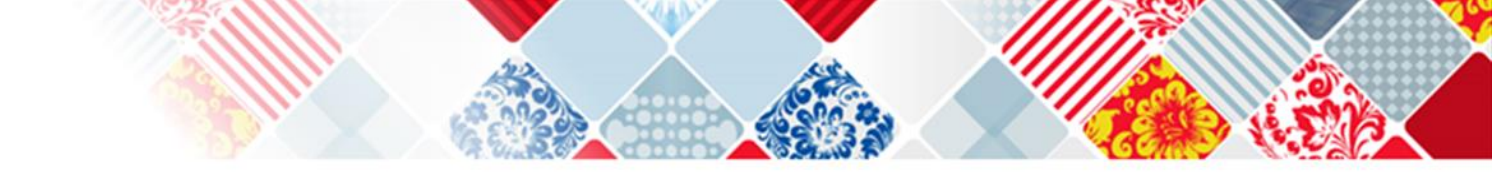

Приемники телевизионные (телевизоры) цветного изображения с жидкокристаллическим экраном, плазменной панелью

| Наименование характеристики               | Значение характеристики | Единица<br>измерения<br>характеристики |
|-------------------------------------------|-------------------------|----------------------------------------|
| Іет документов                            |                         |                                        |
| аго записей: 0<br>Добавить характеристики |                         |                                        |

далее в открывшемся модальном окне еще раз выбрать «Добавить характеристики»

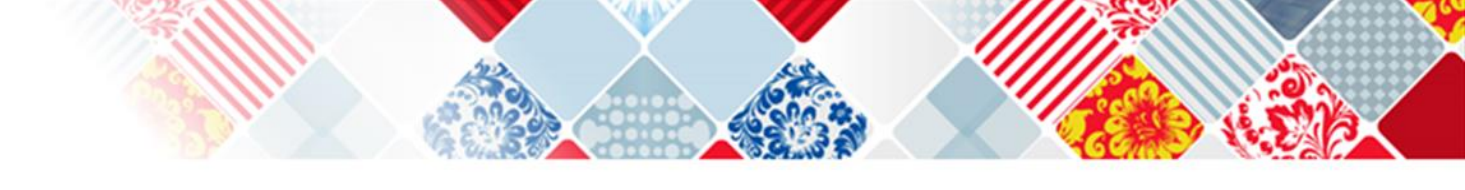

#### Как заполнить характеристики объекта закупки

Поле «Наименование характеристики» заполняйте вручную. В поле «Тип характеристики» доступен выпадающий список со значениями «качественная» и «количественная».

По умолчанию установлена качественная характеристика. Если выбрали качественную характеристику и добавили хотя бы одно ее значение, то поле «Наименование характеристики» будет недоступно для редактирования, в нем сохраняется первое введенное значение. Чтобы изменить наименование, удалите все значения качественной характеристики.

Какое количество символов можно будет указать в разделе «Наименование товара и характеристики»

Можно будет указать не более двух тысяч символов, чтобы описать характеристику.

# Какие значения доступны для количественных и качественных характеристик в структурированном виде

| Количественные характеристики                                                                                                    | Качественные характеристики                                                                                                    |
|----------------------------------------------------------------------------------------------------|----------------------------------------------------------------------------------------------------|
| Поле «Единица измерения» не обязательно для<br>заполнения. Единица измерения выбирается<br>из справочника ОКЕИ                                                                                                    | Поле «Вид» чаще всего обязательно для применения. Например, зеркало может быть навесное, напольное, настольное                                                                                                    |
| Поле «Диапазон». Разрядность ввода значений —<br>4 знака после запятой. Допускается указать<br>отрицательные значения<br>Поле «Конкретное значение». Отображается для<br>количественных характеристик. Разрядность ввода<br>значений — 4 знака после запятой. Допускается<br>указать отрицательные значения | Поле «Тип» для зеркала обязательная<br>характеристика. Выбирайте, каким оно должно<br>быть, — бесцветным или цветным<br>Поле «Форма» для зеркала обязательная<br>характеристика. Выбирайте арочную, круглую,<br>овальную, прямоугольную или фигурную |
| В поле «Диаметр» для разных товаров имеет<br>неодинаковые значения и не всегда обязательно<br>к применению. Например, для зеркала можно<br>выбрать 13 значений диаметра                                                                                                    | Поле «Глубина», к примеру, при закупке ванны,<br>обязательная характеристика. Выбирайте из семи<br>значений нужное именно вам                                                                                                    |

Приемники телевизионные (телевизоры) цветного изображения с жидкокристаллическим экраном, плазменной панелью

| Наименование характе             | ристики          | Значение х  | арактеристики         | Единица<br>измерения<br>характеристики |
|----------------------------------|------------------|-------------|-----------------------|----------------------------------------|
| Нет документов                   |                  |             |                       |                                        |
| сего записей: О                  |                  |             |                       |                                        |
| Характеристики объекта закупки 🥐 |                  |             |                       |                                        |
| Наименование характеристики      | Диагональ экрана |             |                       |                                        |
| Тип характеристики               | Количественная   | ~           |                       |                                        |
| Единица измерения                | 🔍 Диапазон       |             | О Конкретное значение | /                                      |
| дюйм                             | ≥ ♥ 55.0000      | < 🗸 60.0000 |                       | × ×                                    |
|                                  | >                | <           |                       | Отменить Добавить                      |
| Отменить                         | $\geq$           | $\leq$      |                       | Сохранить                              |

Для количественной характеристики можно выбрать только одно значение – диапазон или конкретное значение

Приемники телевизионные (телевизоры) цветного изображения с жидкокристаллическим экраном, плазменной панелью

|          | Наименование характерист        | ики                   | Значение характ                                     | теристики                                             | Единица измерения<br>характеристики                     |                       |
|----------|---------------------------------|-----------------------|-----------------------------------------------------|-------------------------------------------------------|---------------------------------------------------------|-----------------------|
| <b>~</b> | Диагональ экрана                |                       | ✓ ≥ 55 и < 60                                       |                                                       | дюйм                                                    | ◊ Изменить            |
| сего     | записей: 1                      |                       | Поле «Значен<br>вручную.                            | ие характеристики                                     | » заполняйте                                            | A JAMITO              |
| Xa       | арактеристики объекта закупки 🕐 |                       |                                                     |                                                       |                                                         |                       |
|          | Наименование характеристики     | Разъемы               | Ţ                                                   | Если по одной х<br>добавить нескол<br>выбрать «добави | арактеристике на<br>вько показателей,<br>ить значение». | еобходимо<br>то можем |
|          | Значение характеристики         | USB                   |                                                     | Добавить значение                                     |                                                         |                       |
|          | Тип характеристики              | Наименование хара     | актеристики                                         | Значение характерист                                  | тики                                                    |                       |
|          | Качественная характеристика     | Разъемы               |                                                     | HDMI                                                  |                                                         | ×                     |
|          |                                 |                       |                                                     |                                                       | Отменить                                                | Добавить              |
| Оті      | менить                          | После ок<br>характери | ончания ввода всех «знач<br>истики» выбираем «добан | ений<br>вить».                                        |                                                         | Сохранить             |

Приемники телевизионные (телевизоры) цветного изображения с жидкокристаллическим экраном, плазменной панелью

|                                            | Наименование хар | актеристики                                                                            | Значение характеристики                   | Единица измерения<br>характеристики |                         |
|--------------------------------------------|------------------|----------------------------------------------------------------------------------------|-------------------------------------------|-------------------------------------|-------------------------|
| <b>v</b>                                   | иагональ экрана  |                                                                                        | <mark></mark> ≥ 55 и < 60                 | дюйм                                | ҈ Изменить<br>Х Удалить |
| 2                                          | Разъемы          |                                                                                        | <ul> <li>✓ HDMI</li> <li>✓ USB</li> </ul> |                                     | 🔍 Изменить<br>🗙 Удалить |
| Сего записей: 2<br>Добавить характеристики |                  | Чтобы характеристика вошла в описание объекта закупки необходимо везде проставить «V». |                                           | Удалить добавленные характеристик   |                         |
| OTM                                        | тенить           |                                                                                        |                                           |                                     | Сохранить               |

Приемники телевизионные (телевизоры) цветного изображения с жидкокристаллическим экраном, плазменной панелью

|                   | Наименование характ                           | еристики                                                    | Значение характеристики                                                               | Единица изме<br>характерист | рения<br>гики                                   |
|-------------------|-----------------------------------------------|-------------------------------------------------------------|---------------------------------------------------------------------------------------|-----------------------------|-------------------------------------------------|
|                   | Диагональ экрана                              |                                                             | <mark></mark> ≥ 55 и < 60                                                             | дюйм                        | <ul> <li>Изменить</li> <li>Удалить</li> </ul>   |
| •                 | Разъемы                                       |                                                             | HDMI<br>USB                                                                           |                             | <ul> <li>Изменить</li> <li>Х Удалить</li> </ul> |
| Scero<br>До<br>От | записей: 2<br>бавить характеристики<br>менить | При необход<br>характеристи<br>характеристи<br>характеристи | имости можем «добавить»<br>ики или «удалить» добавленные<br>ики или «изменить»<br>ики | Удалить добав.              | ленные характеристики<br>Сохранить              |

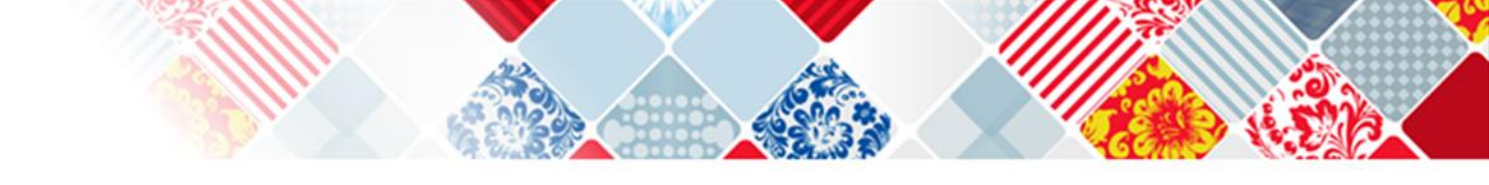

Необязательные характеристики заказчик вправе не указывать.

К примеру, если вам нужна жидкость и нет обязательных требований к ее объему. Излишества в характеристиках контролеры могут посчитать за намеренное ограничение конкуренции. Но при этом описывайте товар подробно, чтобы он полностью отвечал вашим потребностям.

Проверьте еще раз характеристики, которые выбрали, и нажимайте «Сохранить». На вкладке «Товар, работа, услуга» появится таблица с характеристиками, которые вы только что добавили. Теперь для каждой строки заполните инструкцию для участников закупки.
|                                                                                                    | Товар                                                                                                    |                                                                                    |                                              | <b>*</b>                                                                                                    |                                             |                                                                                                    |                             |
|----------------------------------------------------------------------------------------------------|----------------------------------------------------------------------------------------------------|------------------------------------------------------------------------------------|----------------------------------------------|----------------------------------------------------------------------------------------------------|---------------------------------------------|----------------------------------------------------------------------------------------------------|-----------------------------|
| объекта закупки должен соответствовать выбранному                                                                                                    | ОКПД2. Изменение типа объекта закупки при                                                                                                    | 1 включении сведений в Реес                                                        | тр контрактов буд                            | дет недоступно                                                                                                    |                                             |                                                                                                    |                             |
| брать товар, работу, услугу (код и                                                                                                    | 26.40.20.110:Приемники теле                                                                                                    | зизионные (телевизоры)                                                             | цветного изоб                                | браж 🔍                                                                                                    |                                             |                                                                                                    |                             |
| именование по ОКПД2)*                                                                                                    | Указать информацию о товаре, раб                                                                                                    | оте, услуге по КТРУ, по Ок                                                         | пд2                                          |                                                                                                    |                                             |                                                                                                    |                             |
|                                                                                                    |                                                                                                    |                                                                                    | Пе                                           | ерейти к выбору позиции по К                                                                                                    | ТРУ                                         |                                                                                                    |                             |
|                                                                                                    |                                                                                                    |                                                                                    |                                              |                                                                                                    |                                             |                                                                                                    |                             |
| именование товара, работы, услуги*                                                                                                    | Приемники телевизионные (телев                                                                                                    | изоры) цветного изображе                                                           | ния с устройства                             | ами записи и воспроизведения                                                                                                    | а звука и                                   | изображения                                                                                                    |                             |
| именование товара, работы, услуги*                                                                                                    | Приемники телевизионные (телев                                                                                                    | изоры) цветного изображе                                                           | ния с устройства                             | ами записи и воспроизведения                                                                                                    | я звука и                                   | изображения                                                                                                    |                             |
| именование товара, работы, услуги*<br>Изменение наименования товара, работы, услуги                                                                                              | Приемники телевизионные (телев                                                                                                    | изоры) цветного изображе<br>авляемом победителю эле                                | ния с устройства<br>ктронной проце,          | ами записи и воспроизведения<br>дуры, будет недоступно                                                                                                    | я звука и                                   | изображения                                                                                                    |                             |
| аименование товара, работы, услуги*<br>у Изменение наименования товара, работы, услуги                                                                                           | Приемники телевизионные (телев                                                                                                    | изоры) цветного изображе<br>авляемом победителю эле                                | ния с устройства<br>ктронной проце,          | ами записи и воспроизведения<br>дуры, будет недоступно                                                                                                    | я звука и                                   | изображения                                                                                                    |                             |
| именование товара, работы, услуги*<br>Изменение наименования товара, работы, услуги<br>Наименование характеристики                                                               | Приемники телевизионные (телев<br>и в проекте электронного контракта, напр<br>Значение характеристики                                                                                                 | изоры) цветного изображе<br>авляемом победителю эле<br>Единица измер               | ния с устройства<br>ктронной проце,<br>рения | ами записи и воспроизведения<br>дуры, будет недоступно<br>Инструкция по заполнен<br>характеристик в заявк                                                                                        | ию                                          | изображения<br>Всего записей: 4<br>ХУдалить всё                                                                                      |                             |
| именование товара, работы, услуги*<br>Изменение наименования товара, работы, услуги<br>Наименование характеристики                                                               | Приемники телевизионные (телев<br>и в проекте электронного контракта, напр<br>Значение характеристики<br>Черный                                                                                       | изоры) цветного изображе<br>авляемом победителю эле<br>Единица измер               | ния с устройства<br>ктронной проце,<br>рения | ами записи и воспроизведения<br>дуры, будет недоступно<br>Инструкция по заполнен<br>характеристик в заявк                                                                                        | ию<br>е                                     | изображения<br>Всего записей: 4<br>ХУдалить всё                                                                                      |                             |
| именование товара, работы, услуги*<br>Изменение наименования товара, работы, услуги<br>Наименование характеристики<br>вет                                                        | Приемники телевизионные (телев<br>и в проекте электронного контракта, напр<br>Значение характеристики<br>Черный<br>Белый                                                                              | изоры) цветного изображе<br>авляемом победителю эле<br>Единица измер               | ния с устройства<br>ктронной проце,<br>рения | ами записи и воспроизведения<br>дуры, будет недоступно<br>Инструкция по заполнен<br>характеристик в заявк                                                                                        | ию<br>е                                     | изображения<br>Всего записей: 4<br>ХУдалить всё<br>ХУдалить                                                                          |                             |
| именование товара, работы, услуги*<br><sup>3</sup> Изменение наименования товара, работы, услуги<br>Наименование характеристики<br><sup>3</sup> вет<br>астота обновления экрана  | Приемники телевизионные (телев<br>и в проекте электронного контракта, напр<br>Значение характеристики<br>Черный<br>Белый<br>120                                                                       | изоры) цветного изображе<br>авляемом победителю эле<br>Единица измер<br>Гц         | ния с устройства<br>ктронной проце,<br>жения | ами записи и воспроизведения<br>дуры, будет недоступно<br>Инструкция по заполнен<br>характеристик в заявк                                                                                        | ию<br>е                                     | изображения<br>Всего записей: 4<br>ХУдалить всё<br>ХУдалить<br>ХУдалить                                                              |                             |
| аименование товара, работы, услуги*<br>Изменение наименования товара, работы, услуги<br>Наименование характеристики<br>вет<br>астота обновления экрана<br>иагональ               | Приемники телевизионные (телев<br>и в проекте электронного контракта, напр<br>Значение характеристики<br>Черный<br>Белый<br>120<br>≥ 43 и ≤ 65                                                        | изоры) цветного изображе<br>авляемом победителю эле<br>Единица измер<br>Гц<br>дюйм | ния с устройства<br>ктронной проце,<br>рения | ами записи и воспроизведения<br>дуры, будет недоступно<br>Инструкция по заполнен<br>характеристик в заявк<br>Участник закупки указывае                                                           | ию<br>е                                     | изображения<br>Всего записей: 4<br>ХУдалить всё<br>ХУдалить<br>ХУдалить<br>ке диапазон значени                                       | й хара                      |
| аименование товара, работы, услуги*<br>Изменение наименования товара, работы, услуги<br>Наименование характеристики<br>[вет<br>астота обновления экрана<br>иагональ              | Приемники телевизионные (телев<br>и в проекте электронного контракта, напр<br>Значение характеристики<br>Черный<br>Белый<br>120<br>≥ 43 и ≤ 65                                                        | изоры) цветного изображе<br>авляемом победителю эле<br>Единица измер<br>Гц<br>Дюйм | ния с устройства                             | ами записи и воспроизведения<br>дуры, будет недоступно<br>Инструкция по заполнен<br>характеристик в заявк<br>Участник закупки указывае<br>Участник закупки указывае<br>Участник закупки указывае | ию<br>е<br>Т в заяв<br>т в заяв<br>т в заяв | изображения<br>Всего записей: 4<br>ХУдалить всё<br>ХУдалить<br>Ке диапазон значенике конкретное значе                                | й хара<br>ние хар           |
| аименование товара, работы, услуги*<br>Изменение наименования товара, работы, услуги<br>Наименование характеристики<br>[вет<br>астота обновления экрана<br>иагональ<br>азрешение | Приемники телевизионные (телев           и в проекте электронного контракта, напр           Значение характеристики           Черный           Белый           120           ≥ 43 и ≤ 65           4K | изоры) цветного изображе<br>авляемом победителю эле<br>Единица измер<br>Гц<br>дюйм | ния с устройства<br>ктронной проце,<br>рения | ами записи и воспроизведения<br>дуры, будет недоступно<br>Инструкция по заполнен<br>характеристик в заявк<br>Участник закупки указывае<br>Значение характеристики н                              | ию<br>е<br>т в заяв<br>е может              | изображения<br>Всего записей: 4<br>ХУдалить всё<br>ХУдалить<br>Ке диапазон значени<br>ке конкретное значени<br>ке конкретное значени | ій хара<br>ние ха<br>ком за |

Три варианта инструкции для количественной характеристики и пять вариантов для качественной характеристики

# Как выбрать показатели инструкции по заполнению заявки в структурированном виде

## Положения инструкции

| Качественная                                                                                                    | Количественная                                  |
|----------------------------------------------------------------------------------------------------|-------------------------------------------------|
| Участник закупки указывает в заявке конкретное                                                                            | Участник закупки указывает в заявке конкретное  |
| значение характеристики                                                                                                   | значение характеристики (если диапазон)         |
| Значение характеристики не может изменяться                                                                               | Значение характеристики не может изменяться     |
| участником закупки (если указано одно значение)                                                                           | участником закупки (если указано одно значение) |
| Участник закупки указывает в заявке только одно                                                                           | Участник закупки указывает в заявке диапазон    |
| значение характеристики                                                                                                   | значений характеристики (если диапазон)         |
| Участник закупки указывает в заявке одно или<br>несколько значений характеристики (если указано<br>более одного значения) |                                                 |
| Участник закупки указывает в заявке все значения<br>характеристики (если указано более одного<br>значения)                |                                                 |

Какие значения поля "Инструкция по заполнению характеристик в заявке" можно указывать:

### 1. КОЛИЧЕСТВЕННАЯ

#### 1) с указанным диапазоном

- участник закупки указывает в заявке конкретное значение характеристики;
- участник закупки указывает в заявке диапазон значений характеристики;
- значение характеристики не может изменяться участником закупки

### 2) конкретное значение

- значение характеристики не может изменяться участником закупки

## 2. КАЧЕСТВЕННАЯ

## 1) <u>"Товар"</u>

- участник закупки указывает в заявке конкретное значение характеристики;

- участник закупки указывает в заявке только одно значение характеристики

- участник закупки указывает в заявке одно или несколько значений характеристики (>1 значения) + Вид характеристики-Изменяемая заказчиком, выбор нескольких значений (только в «КТРУушных" характеристиках)

- участник закупки указывает в заявке все значения характеристики (>1 значения)+ Вид характеристики-Изменяемая заказчиком, выбор нескольких значений (только в «КТРУшных" характеристиках)

- значение характеристики не может изменяться участником закупки

2) не только "Товар"

- участник закупки указывает в заявке все значения характеристики, если указано (>1 значения) + Вид характеристики-Изменяемая заказчиком, выбор нескольких значений (только в «КТРУшных" характеристиках);
 - значение характеристики не может изменяться участником закупки, если указано только одно значение характеристики

Обращаем внимание, что указанную инструкцию теперь также необходимо заполнять при формировании 39 объекта закупки с использованием КТРУ (в «КТРУшных" характеристиках).

## Пример: охранные услуги

1. Если наименование характеристики повторяется, но с разными значениями, то выбираете "участник закупки указывает в заявке все значения характеристики"

2. Если характеристика одна (по наименованию), то "значение характеристики не может изменяться участником закупки".

| = 💊 | Coxpанить Отменить измен                        | нения Операции -                            |                                                 |                                    |                    |                                                     |                                                                                                    |
|-----|-------------------------------------------------|---------------------------------------------|-------------------------------------------------|------------------------------------|--------------------|-----------------------------------------------------|----------------------------------------------------------------------------------------------------|
|     | Код                                             | Наименование характери                      | истики г                                        | применению                         | Тип характеристики | Вид характеристики                                  | Значение характеристики                                                                                                    |
|     | асff5aed-7<br>не может изменяться<br>участником | Наличие оружия у сотруд                     | дников охраны 🛛                                 | Да                                 | Качественная       | Изменяемая заказчиком с выбором<br>одного значения  | Нет                                                                                                    |
|     | 27f9212f-9<br>Все значения<br>характеристики    | Вид услуги по охране                        | ] '                                             | Да                                 | Качественная       | Изменяемая заказчиком, выбор<br>нескольких значений | Охрана объектов, а также обеспечение внутриобъектового<br>режима на объектах, в отношении которых установлены<br>обязательные для выполнения требования к<br>антитеррористической защищенности  |
|     | 27f9212f-9<br>Все значения<br>характеристики    | Вид услуги по охране                        | несколько<br>характери<br>одинакови<br>наименов | о<br>Да<br>ИСТИК С<br>ЫМ<br>анием, | Качественная       | Изменяемая заказчиком, выбор<br>нескольких значений | Охрана объектов, а также обеспечение пропускного режима<br>на объектах, в отношении которых установлены обязательные<br>для выполнения требования к антитеррористической<br>защищенности        |
|     | 27f9212f-9<br>Все значения<br>характеристики    | Вид услуги по охране                        | но различ<br>описаниет                          | មូមារ<br>រា                        | Качественная       | Изменяемая заказчиком, выбор<br>нескольких значений | Охрана имущества, а также обеспечение внутриобъектового<br>режима на объектах, в отношении которых установлены<br>обязательные для выполнения требования к<br>антитеррористической защищенности |
|     | 27f9212f-9<br>Все значения<br>характеристики    | Вид услуги по охране                        | <b>_</b> ,                                      | Qa                                 | Качественная       | Изменяемая заказчиком, выбор<br>нескольких значений | Охрана имущества, а также обеспечение пропускного режима<br>на объектах, в отношении которых установлены обязательные<br>для выполнения требования к антитеррористической<br>защищенности       |
|     | Ofcd0ac6-9<br>He MOЖET HIMCHATLCS               | Наличие оружия у сотруд<br>мобильной группы | цников J                                        | Ца                                 | Качественная       | Изменяемая заказчиком с выбором<br>одного значения  | Нет                                                                                                    |
|     | 2аd07d66-с<br>не может изменяться<br>участником | Использование специаль<br>а                 | ных средств                                     | Ца                                 | Качественная       | Изменяемая заказчиком с выбором<br>одного значения  | Нет                                                                                                    |
|     | 6b7c898c-3<br>не может изменяться<br>участником | Использование мобильно<br>(                 | ой группы 🛛 🗍                                   | Да                                 | Качественная       | Неизменяемая заказчиком                             | Нет                                                                                                    |
| 1   |                                                 |                                             |                                                 | BCC                                | качественны        | е по услуге                                         |                                                                                                    |

Применить

Закрыть

Если ли возможность оптимизировать работу контрактного управляющего при размещении большого количества наименований товаров?

С 1 октября 2023 года появилась возможность выгружать из Excel всю информацию по объекту закупки, в том числе по характеристикам. Как это технически сделать, описано в Руководстве пользователя в ЕИС.

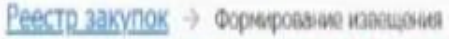

DEBMA/40010 соответствии с положением закана № 44-43 при исполнении контракта, заключениюто по результатах электронной продедуры, закрытой продедуры, дакомент о приятия формируатся и тодписькается сторочани клигракта с испальзявание RRC, асти ична на предустатрона положением Тахана № 44-60. Реконендуатся предусматрать вспоннии в проект контракта соответствующих положений о порядке подпиських досумента о приемка.

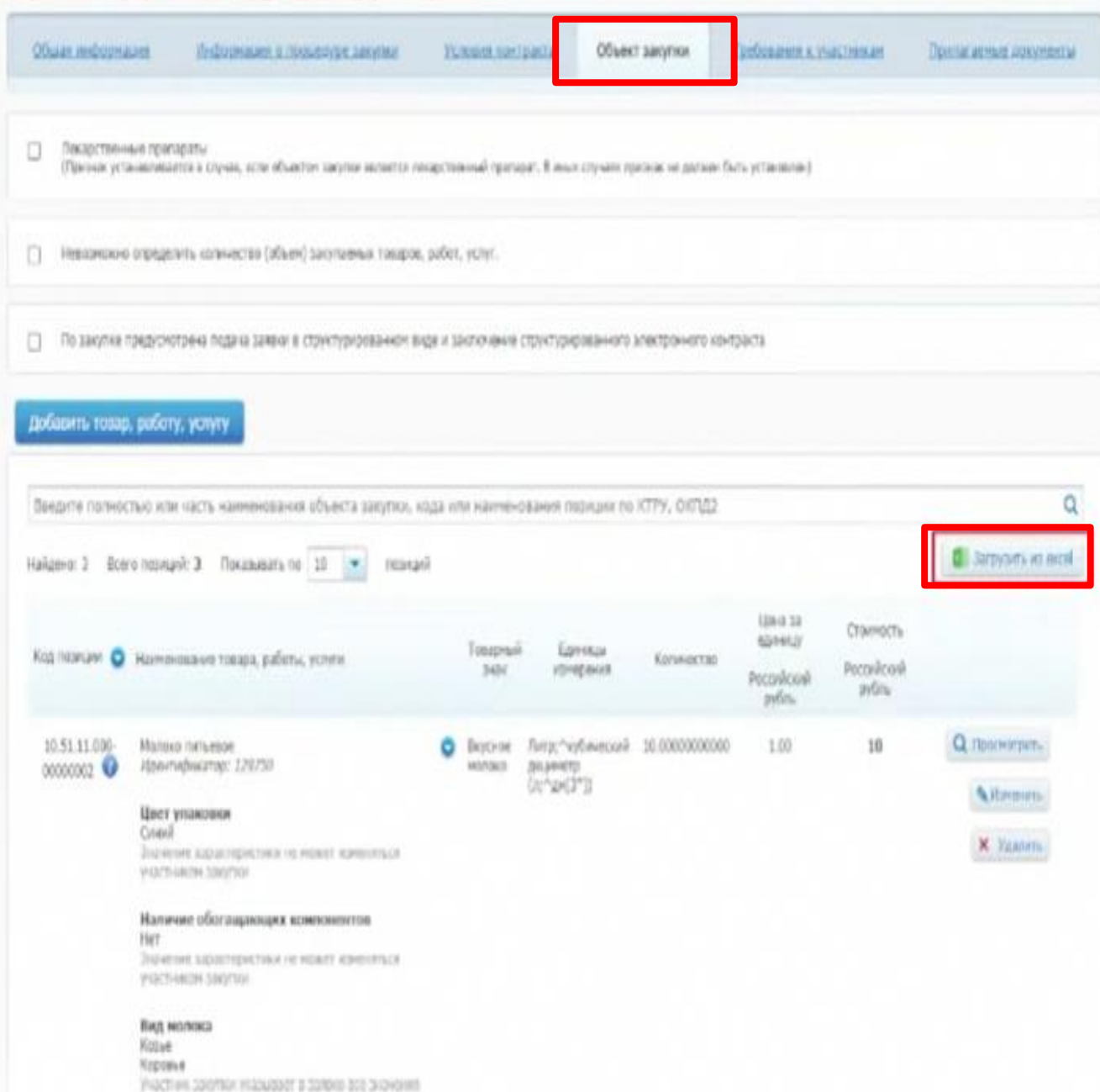

Загрузка информации об объекте закупки из файла Excel

- Не предусмотрено для лекарственных препаратов;
- Шаблон с определенным набором полей;
- Автоматические контроли при загрузке файлов;
- Возможна загрузка до 100 объектов закупки в одном файле.

| <u>Общая</u><br><u>формация</u>                                                                           | <u>Информация о процедуре</u><br><u>закупки</u>                                   | <u>Условия</u><br>контракта | <u>Объект</u><br>закупки          | Товар, работа,<br>услуга    | Требования к<br>участникам  | Прилагаемые<br>документы |
|----------------------------------------------------------------------------------------------------|-----------------------------------------------------------------------------------|-----------------------------|-----------------------------------|-----------------------------|-----------------------------|--------------------------|
| Изменение наи                                                                                             | менования товара, работы, услуги в про                                            | ректе электронного кон      | тракта, <mark>н</mark> аправляемо | м победителю электронной г  | процедуры, будет недоступно | 0                        |
| <b>ļобавить х</b> аран                                                                                    | стеристики товара, работы, услуги                                                 |                             |                                   |                             |                             |                          |
| варный знак                                                                                               |                                                                                   | 1                           |                                   |                             |                             |                          |
| аки обслужива                                                                                             | ния, фирменные                                                                    |                             |                                   |                             |                             |                          |
| аименования, па<br>ромышленные о                                                                          | бразцы                                                                            |                             |                                   |                             |                             |                          |
| аименования, па<br>ромышленные о<br>соответствии с п.1                                                    | тенты, полезные модели,<br>бразцы<br>. ч.1 ст.33 Закона №44-ФЗ может указы        | ваться в случае, если н     | е влечет за собой огр             | раничение количества участи | ников закупки               |                          |
| аименования, па<br>ромышленные о<br>соответствии с п.1<br>оличество*                                      | тенты, полезные модели,<br>бразцы<br>. ч.1 ст.33 Закона №44-ФЗ может указы        | ваться в случае, если н     | е влечет за собой огр             | раничение количества участи | ников закупки               |                          |
| аименования, па<br>ромышленные о<br>соответствии с п.1<br>оличество*                                      | тенты, полезные модели,<br>бразцы<br>. ч.1 ст.33 Закона №44-ФЗ может указы        | ваться в случае, если н     | е влечет за собой огр             | раничение количества участи | чиков закупки               |                          |
| аименования, па<br>ромышленные о<br>соответствии с п.1<br>оличество*<br>диница измерени                   | полезные модели,<br>бразцы<br>. ч.1 ст.33 Закона №44-ФЗ может указы<br>ия*        | ваться в случае, если н     | е влечет за собой огр             | раничение количества участи | ников закупки               |                          |
| аименования, па<br>ромышленные о<br>соответствии с п.1<br>оличество*<br>циница измерени<br>ена за единицу | пенты, полезные модели,<br>бразцы<br>. ч.1 ст.33 Закона №44-ФЗ может указы<br>ия* | ваться в случае, если н     | е влечет за собой огр             | раничение количества участи | ников закупки               | кий рубль                |

Заполняем раздел «признак характеристики» для товара

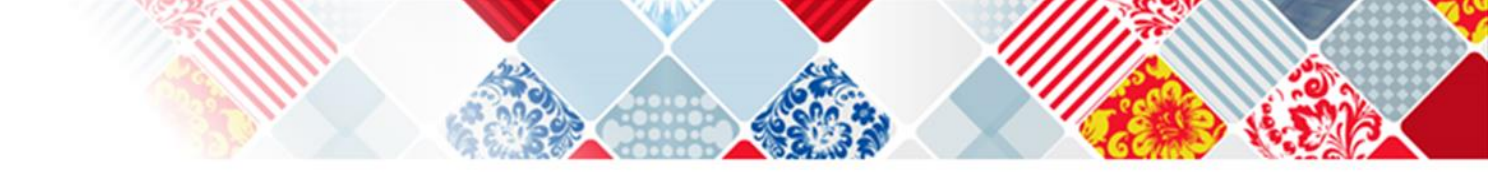

## Как выбрать признак характеристики для товара

Заполните оставшиеся поля на вкладке «Товар, работа, услуга». Все поля взаимозависимы. Если какое-то поле недоступно для выбора, значит, оно не нужно в данном типе объекта закупки. К примеру, поле «Товарный знак» заполняется, если выбран товар и будет недоступно для работы и услуги.

### Как правильно выбрать признак для товара

#### Какой признак отображается и как заполнить по Какое поле должно быть заполнено и типу ТРУ на что обратить внимание

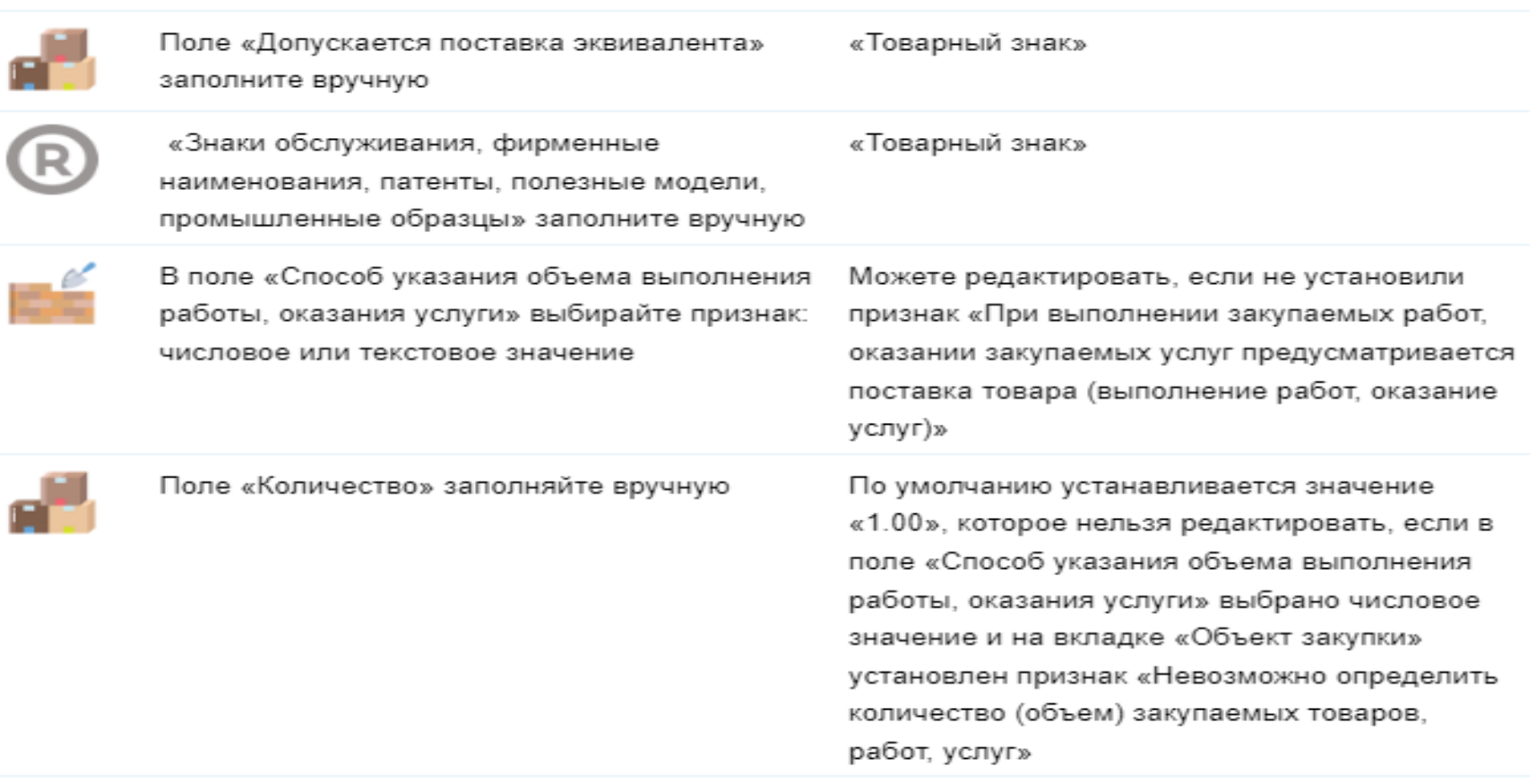

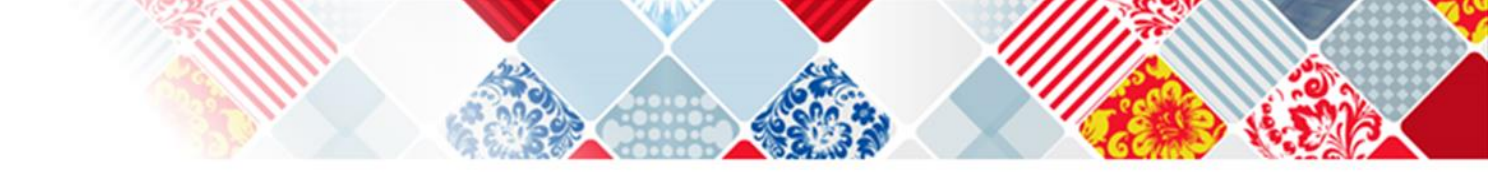

Можно ли указывать товарный знак с использованием фразы «или эквивалент»?

Да, есть возможность указать товарный знак, а рядом проставить признак, что допускается поставка эквивалента. Если это без поставки эквивалента, то участник закупки не сможет ничего поменять, значение подтянется из извещения в цифровой контракт. Если это товарный знак с возможностью указания эквивалента, участник сможет указать характеристики и свой товарный знак.

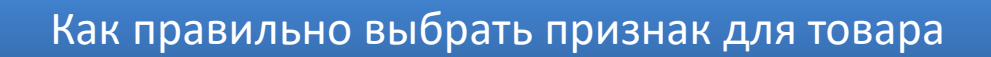

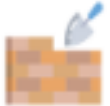

| Поле «Объем работы, услуги» заполняется<br>вручную, если выбрано текстовое значение | Если на вкладке «Объект закупки» установлен<br>признак «Невозможно определить количество<br>(объем) закупаемых товаров, работ, услуг»,<br>поле не доступно для редактирования |
|-------------------------------------------------------------------------------------|----------------------------------------------------------------------------------------------------|
| Поле «Единица измерения». Единица<br>измерения выбирается из справочника ОКЕИ       | Не обязательно для «Работы» или «Услуги»                                                                                                    |
| Поле «Цена за единицу» заполняется вручную                                          | Разрядность ввода значений – два знака после<br>запятой                                                                                                    |
| Поле «Стоимость позиции» рассчитывается<br>автоматически                            | Это результат умножения цены за единицу и<br>количества товара                                                                                                    |

| Общая информация            | Товар, работа, услуга       | <u>Документы закупки</u>             | <u>Результаты определения поставщика</u><br>(подрядчика, исполнителя) | <u>Журнал событий</u>    |
|-----------------------------|-----------------------------|--------------------------------------|-----------------------------------------------------------------------|--------------------------|
|                             |                             |                                      |                                                                       |                          |
| Сведения о товаре, работе,  | услуге                      |                                      |                                                                       |                          |
| Выбрать товар, работу, услу | <b>v</b> 26.40.20.1         | 10                                   |                                                                       |                          |
| Наименование товара, работ  | т <b>ы, услуги</b> Приемник | <br>и телевизионные (телевизоры) цве | тного изображения с устройствами записи и воспроизведе                | ения звука и изображения |
| Характеристики товара, рабо | оты, услуги                 |                                      |                                                                       |                          |

Всего записей: 4

| Наименование характеристики | Значение характеристики | Единица измерения<br>характеристики | Инструкция по заполнению<br>характеристик в заявке                           |
|-----------------------------|-------------------------|-------------------------------------|------------------------------------------------------------------------------|
| llear                       | Черный                  |                                     | Участник закупки указывает в                                                 |
| цвет                        | Белый                   |                                     | значений характеристики                                                      |
| Частота обновления экрана   | 120                     | Герц (Гц)                           | Значение характеристики не может изменяться участником закупки               |
| Диагональ                   | ≥ 43 и ≤ 65             | Дюйм (25,4 мм) (дюйм)               | Участник закупки указывает в<br>заявке конкретное значение<br>характеристики |
| Разрешение                  | 4К                      |                                     | Значение характеристики не может<br>изменяться участником закупки            |

| Количество (объем работы, услуги) | 10,00                       |
|-----------------------------------|-----------------------------|
| Единица измерения                 | Штука (шт)                  |
| Цена за единицу                   | 10 000,00 Российский рубль  |
| Стоимость позиции                 | 100 000,00 Российский рубль |

Постановлением Правительства РФ от 08.06.2018 № 656 утверждены Дополнительные требования к операторам электронных площадок, операторам специализированных электронных площадок функционированию электронных площадок, специализированных электронных площадок (далее – Дополнительные требования).

Пунктом 31 Дополнительных требований предусмотрено, что при формировании предложения участника закупки в отношении объекта закупки, предусмотренного пунктом 2 части 1 статьи 43 контрактной Закона системе, с использованием электронной площадки, специализированной электронной площадки формируются наименование страны происхождения товара, товарный знак (при наличии у товара товарного знака), а также характеристики предлагаемого участником закупки товара в части характеристик, содержащихся в извещении об осуществлении закупки в соответствии с пунктом 5 части 1 статьи 42 Закона о контрактной системе, в приглашении принять участие в определении поставщика (подрядчика, исполнителя) в соответствии с пунктом 1 части 1 статьи 75 Закона о контрактной системе соответственно.

Такие характеристики размещаются оператором электронной площадки, оператором специализированной электронной площадки в единой информационной системе (без размещения на официальном сайте единой информационной системы) одновременно с размещением протокола подведения итогов определения поставщика (подрядчика, исполнителя).

49

## В итоговом протоколе

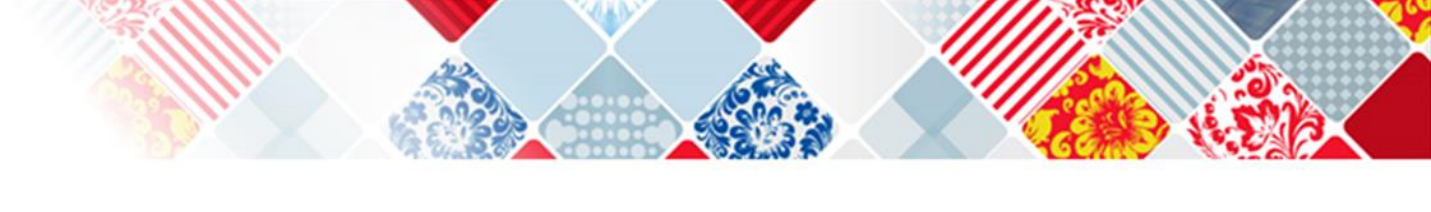

| <u>Реестр закупок</u> → <u>Закупка № 0103400000423000345</u> → Протокол подведения итогов определения поставщика (подрядчика,<br>исполнителя) |                                                                  |                                                                              |                  |  |  |  |
|----------------------------------------------------------------------------------------------------|------------------------------------------------------------------|------------------------------------------------------------------------------|------------------|--|--|--|
| Общая информация Список заявок                                                                                                    | <u>Рассмотрение и оценка заявки № 1</u>                          | Предложение участника закупки № 1                                            | <u>Документы</u> |  |  |  |
|                                                                                                    |                                                                  |                                                                              |                  |  |  |  |
| Код товара, работы, услуги по ОКПД2, КТРУ                                                                                                    | 26.40.20.110: Приемники телевизионные (телевизорь<br>изображения | <ul> <li>и) цветного изображения с устройствами записи и воспроиз</li> </ul> | ведения звука и  |  |  |  |
| Наименование товара, работы, услуги                                                                                                    | Приемники телевизионные (телевизоры) цветного из                 | ображения с устройствами записи и воспроизведения звука                      | и изображения    |  |  |  |
| Тип объекта закупки                                                                                                    | Товар                                                            |                                                                              |                  |  |  |  |
| Ставка НДС                                                                                                    | 20%                                                              |                                                                              |                  |  |  |  |
| Количество                                                                                                    | 8                                                                |                                                                              |                  |  |  |  |
| Единица измерения                                                                                                    | Штука                                                            |                                                                              |                  |  |  |  |
| Товарный знак                                                                                                    | SAMSUNG                                                          |                                                                              |                  |  |  |  |
| Страна происхождения товара                                                                                                    | Республика Корея (410)                                           |                                                                              |                  |  |  |  |

#### Характеристики объекта закупки

| Nº | Наименование<br>характеристики | Значение характеристики, указанное в<br>извещении | Значение характеристики, предлагаемое<br>участником | Единица измерения<br>характеристики |
|----|--------------------------------|---------------------------------------------------|-----------------------------------------------------|-------------------------------------|
| 1  | Цвет                           | Черный<br>Белый                                   | Белый                                               |                                     |
| Þ  | Частота обновления экрана      | 120                                               | 120                                                 | Герц                                |
| 3  | Диагональ                      | 43 - 65                                           | 60                                                  | Дюйм (25,4 мм)                      |
| 4  | Разрешение                     | 4К                                                | 4К                                                  |                                     |

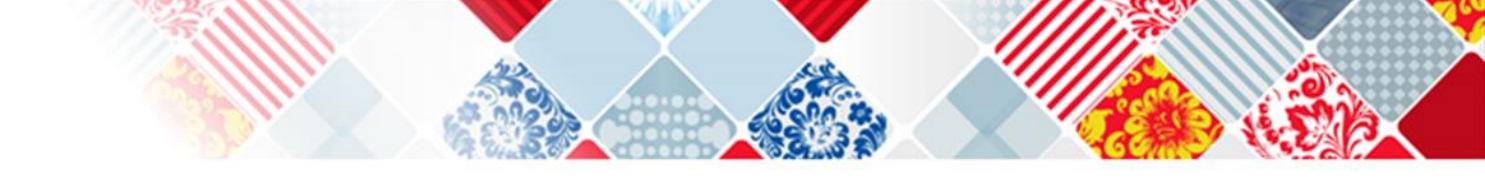

Нужно ли обосновывать дополнительные характеристики по КТРУ?

Да, нужно. В структурированном виде заполняете обязательные поля. На скрепку прикрепляете во вложенном файле обоснование дополнительных характеристик, если требуется.

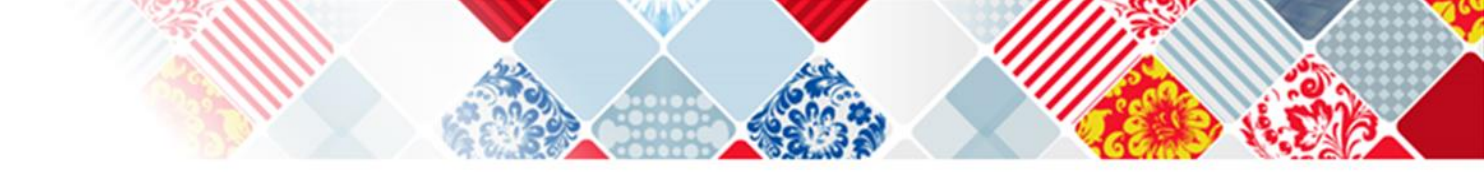

Будет ли наложена интеграция из региональной информационной системы?

Да, интеграция налажена. По новой структурированной форме описания объекта закупки можно будет работать как напрямую в ЕИС, так и из Региональной информационной системы.

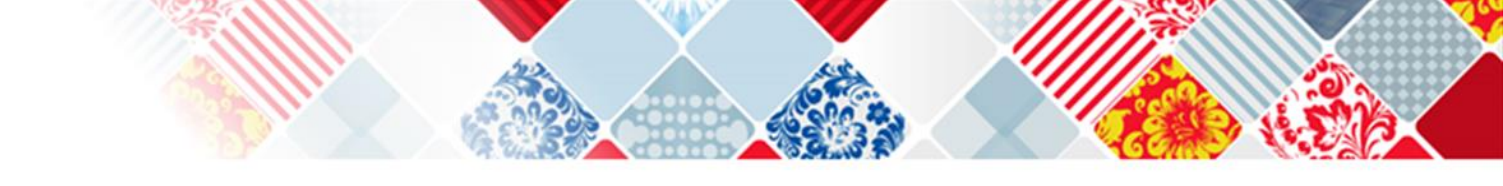

Требуется ли указание характеристик в структурированном виде по работам и услугам?

По работам и услугам характеристики встречаются редко. Но с 1 октября 2023 года у заказчиков есть такая обязанность. Поэтому если у товара или услуги есть характеристики, то заполняете их в структурированном виде.

## СОДЕРЖАНИЕ ЗАЯВКИ УЧАСТНИКА

Письмо Казначейства России от 26.10.2023 N 14-00-04/31290 "О предоставлении позиции« (см. также Письмо Минфина от 03.11.2023 № 24-03-06/105479)

В рамках вступивших в силу с 01.10.2023 изменений в ЕИС реализован функционал структурированного описания объекта закупки в извещении об осуществлении закупки, в том числе при осуществлении закупок на выполнение работ (оказание услуг).

При этом, в соответствии с <u>подпунктом "a" пункта 2 части 1 статьи 43</u> Закона N 44-ФЗ предложение участника закупки в отношении объекта закупки с учетом положений <u>части 2 статьи 42</u> Закона N 44-ФЗ должно содержать характеристики предлагаемого участником закупки товара, соответствующие показателям, установленным в описании объекта закупки в соответствии с <u>частью 2 статьи 33</u> Закона N 44-ФЗ, товарный знак (при наличии у товара товарного знака).

В этой связи в отношении закупок работ и услуг указание характеристик при подаче заявки на участие в такой закупке не требуется, так как факт подачи заявки является согласием на их выполнение и оказание соответственно.

Вместе с тем, сообщаем, что необходимость формирования инструкции в структурированном виде в ЕИС при описании объекта закупки на выполнение работ, оказание услуг в составе извещения об осуществлении закупки будет исключена в рамках доработок ЕИС в текущем году.

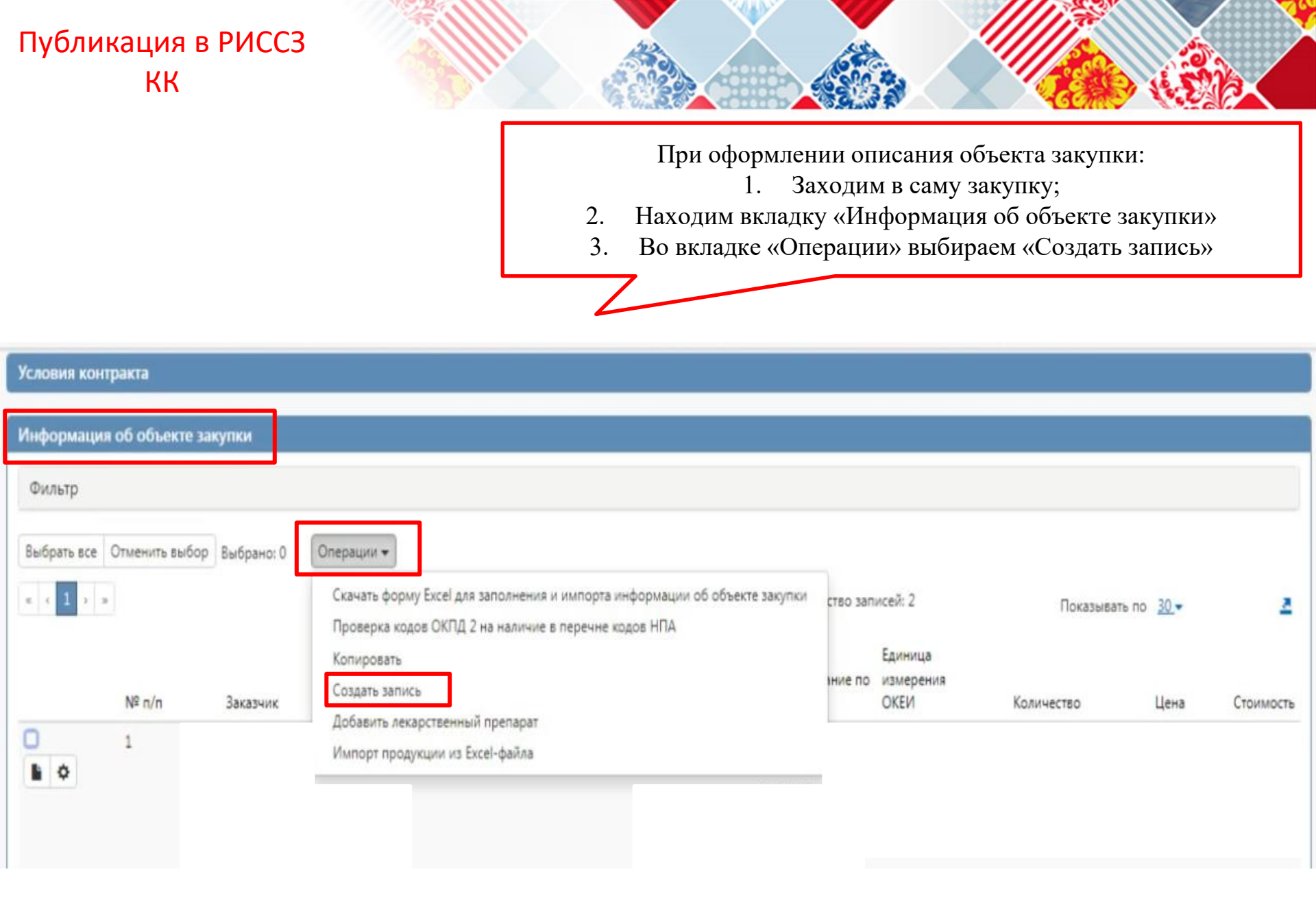

Открывается диалоговое окно для заполнения информации об объекте закупки

| Информация                                | об объекте закупки                       |               |        |
|-------------------------------------------|------------------------------------------|---------------|--------|
| \Xi 💊 🔯 Сохранить (                       | тменить изменения Операции -             |               |        |
| Информация об объек                       | езакупки                                 |               |        |
| Заказчик                                  |                                          |               |        |
| № n/n                                     | Идентификатор в ЕИС                      |               |        |
| Наименование товара<br>(работы, услуги) * | Наименование товара (работы, услуги) 🖉 🚥 | o <u>30</u> - |        |
| Код позиции каталога                      | Номер версии<br>позиции каталога         |               |        |
| Установлены                               | у Установлены у                          | Цена          | Стоимо |
| требования к<br>закупаемым<br>заказчиками | нормативные затраты                      | 5 000,00      | 5 000  |

| Информация об объекте зак                                                                                                    | супки                                                                         |                                       |                                    |
|----------------------------------------------------------------------------------------------------|-------------------------------------------------------------------------------|---------------------------------------|------------------------------------|
| Информация о<br>= • • Сохранить Отме                                                                                                    | бобъекте закупки<br>нить изменения Операции -                                 |                                       |                                    |
| Информация об объекте з                                                                                                    | акупки                                                                        |                                       |                                    |
| Заказчик<br>№ п/п                                                                                                    | В «ручную» заполняем наименование товара                                      | Идентификатор в ЕИС                   |                                    |
| Наименование товара<br>(работы, услуги) *                                                                                                    | кресло офисное                                                                |                                       | // ···                             |
| Код позиции каталога                                                                                                    |                                                                               | Номер версии позиции<br>каталога      |                                    |
| Установлены требования<br>к закупаемым<br>заказчиками отдельным<br>видам товаров, работ,<br>услуг (в том числе<br>предельные цены<br>товаров, работ, услуг) | *                                                                             | Установлены<br>нормативные затраты    | Υ                                  |
| Функциональные,<br>технические,<br>качественные,<br>эксплуатационные<br>характеристики                                                                      | оункциональные, технические, качественные, эксплуатация<br>Выбираем код ОКПД2 | онные характеристики                  | Выбираем тип объекта<br>закупки    |
| Код ОКПД 2 *                                                                                                    | 31.01.11.150                                                                  | Мебель для сидения, преимуш           | цественно с металлическим каркасом |
| Объектом закупки<br>является медицинское<br>изделие<br>Использование группы<br>взаимозаменяемости<br>лекарственных<br>препаратов                            | т<br>Нет <b>т</b>                                                             | Тип объекта закупки *                 | Товар × •<br>В части эквивалента   |
| Гоупра                                                                                                    |                                                                               |                                       | выбираем значение «Ла» или         |
| взаимозаменяемости<br>лекарственных<br>препаратов                                                                                                    |                                                                               |                                       | «нет»                              |
| Товарный знак                                                                                                    | Товарный знак                                                                 | Допускается поставка<br>эквивалента * | •                                  |

| Товарный знак                                                                                | Товарный знак                                                           | Допускается поставка<br>эквивалента * | Да 🗙 🔻                                |
|----------------------------------------------------------------------------------------------|-------------------------------------------------------------------------|---------------------------------------|---------------------------------------|
| Знаки обслуживания,                                                                          | Знаки обслуживания, фирменные наименования, патенты, п                  | олезные модели, промышленные о        | бразцы                                |
| фирменные<br>наименования, патенты,<br>полезные модели,<br>промышленные образцы              | Указываем цену за единицу                                               |                                       | Указываем единицу<br>измерения        |
| Цена за единицу<br>измерения                                                                 | 10 000,00                                                               | Единица измерения ОКЕИ                | Штука —                               |
| Способ указания объема<br>выполнения работы,<br>оказания услуги                              |                                                                         | 7                                     | · · · · · · · · · · · · · · · · · · · |
| Объем работы, услуги<br>(указание объема в<br>текстовом виде)                                | Указываем количество                                                    |                                       | Указываем стоимость                   |
| Количество *                                                                                 | 2,00                                                                    | Стоимость                             | 20 000                                |
| Обоснование включения<br>дополнительной<br>информации в сведения<br>о товаре, работе, услуге | Обоснование включения дополнительной информации в св                    | едения о товаре, работе, услуге       | le<br>Is                              |
| Описание                                                                                     | Описание                                                                |                                       |                                       |
| Примечание                                                                                   | Затем переходим в раздел<br>«характеристики товара» -<br>кликаем мышкой |                                       | le<br>It                              |
| Характеристики товара (ра                                                                    | аботы, услуги)                                                          |                                       |                                       |
| Информация о лекарствен                                                                      | ном препарате                                                           |                                       |                                       |
|                                                                                              | Применить                                                               | Закрыть                               |                                       |

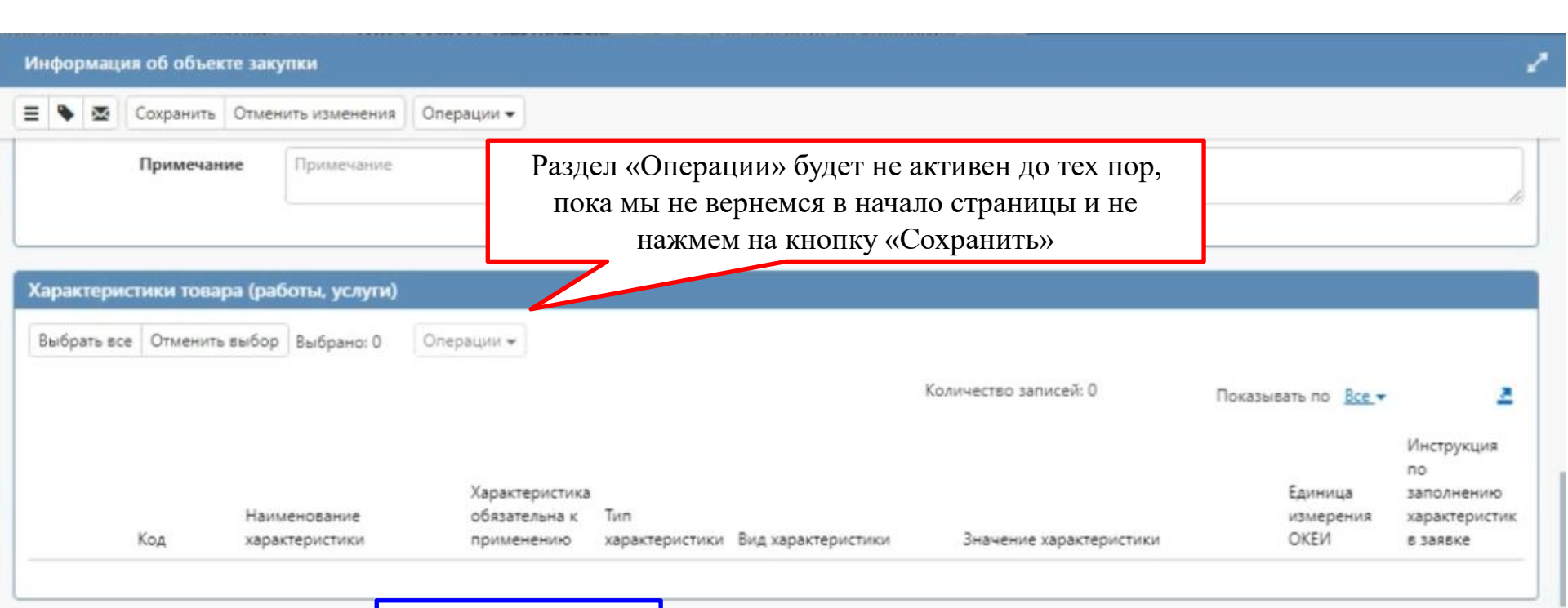

| Информация об объект                      | Вот эта «кнопка»                                |                   |              | 1          |
|-------------------------------------------|-------------------------------------------------|-------------------|--------------|------------|
| Информация                                | о объекте закупки<br>екить изменения Операции • |                   |              |            |
| Заказчик                                  | В «ручную» з                                    | аполняем          |              |            |
| Nº n/n                                    | наименовани                                     | ие товара идентиф | икатор в ЕИС |            |
| Наименование товара<br>(работы, услуги) * | кресло офисное                                  |                   |              | <i>"</i> – |
| Код позиции каталога                      |                                                 | Homep seg         | каталога     |            |
| Установлены требования                    |                                                 | ×                 | Установлены  | v          |

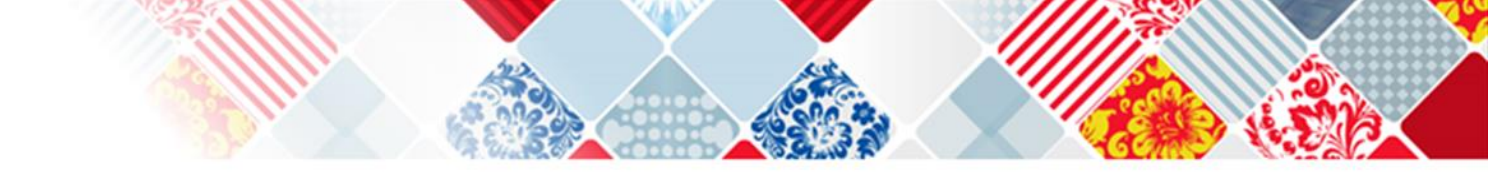

| Характеристики товара (работы, услуги)           |                                                    | 1                                                           |
|--------------------------------------------------|----------------------------------------------------|-------------------------------------------------------------|
| Фильтр                                           | Во вкладке «Операции»<br>выбираем «Создать запись» |                                                             |
| Выбрать все Отменить выбор Выбрано: О Операции 🕶 |                                                    |                                                             |
| Добавить характерист<br>Создать запись           | ики Количество                                     | записей: О Показывать по <u>Все</u> 🖛 🧕                     |
|                                                  |                                                    | Инструкция<br>по                                            |
| Характеристик                                    | Tur                                                | Единица заполнению                                          |
| Код характеристики применению                    | характеристики Вид характеристики Значен           | измерения характеристик<br>име характеристики ОКЕИ в заявке |
|                                                  |                                                    |                                                             |

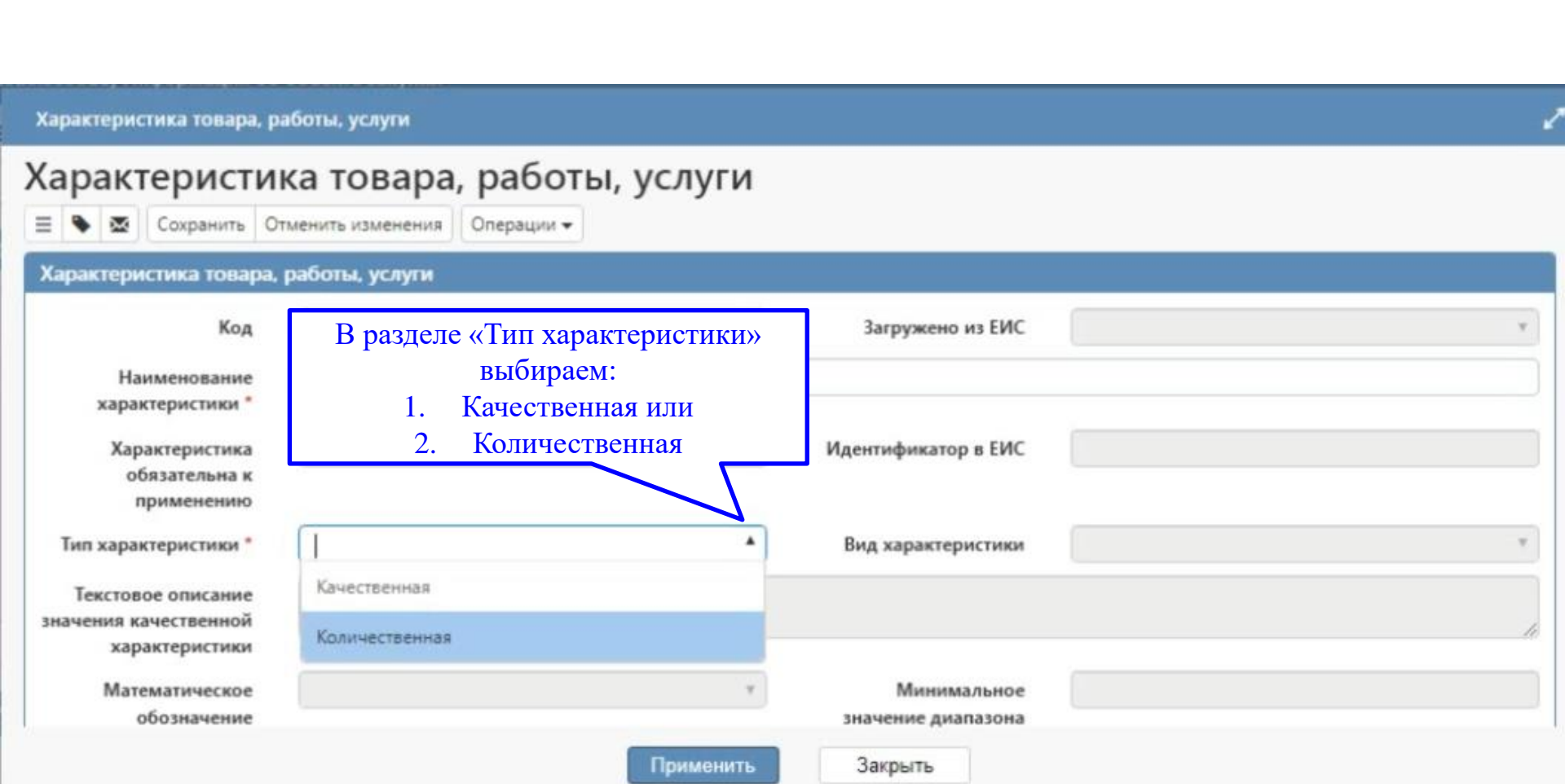

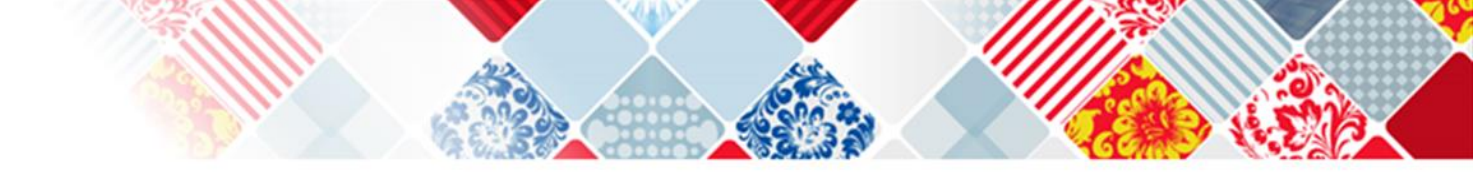

#### Характеристика товара, работы, услуги

| Хар       | ba   | кте                     | ерист                               | ика това        | ара, работ      | ты, услуги                                                  |    |
|-----------|------|-------------------------|-------------------------------------|-----------------|-----------------|-------------------------------------------------------------|----|
| = 9       | •    | <b>x</b> ]              | Сохранить                           | Отменить измен  | ения Операции 🕶 |                                                             |    |
| Хара      | акте | ерист                   | ика товај                           | ра, работы, усл | уги             |                                                             |    |
|           |      |                         | Код                                 | Код             |                 | Загружено из ЕИС                                            | ٣  |
|           | xa   | Наим<br>ракте           | енование<br>ристики *               | Максимал        | ная нагрузка    |                                                             |    |
|           | )    | Карак<br>обя:<br>при    | теристика<br>зательна к<br>именению |                 |                 | Идентификатор в ЕИС                                         |    |
| Ти        | n xa | ракте                   | ристики *                           | Количеста       | енная           | Выбрали «Количественная», а затем                           | ٣  |
| Т<br>знач | ени  | товое<br>я кач<br>карак | описание<br>ественной<br>теристики  |                 |                 | заполняем «наименование характеристики»                     | 11 |
|           | N    | атем<br>обо             | атическое<br>означение              |                 |                 | <ul> <li>Минимальное</li> <li>значение диапазона</li> </ul> |    |

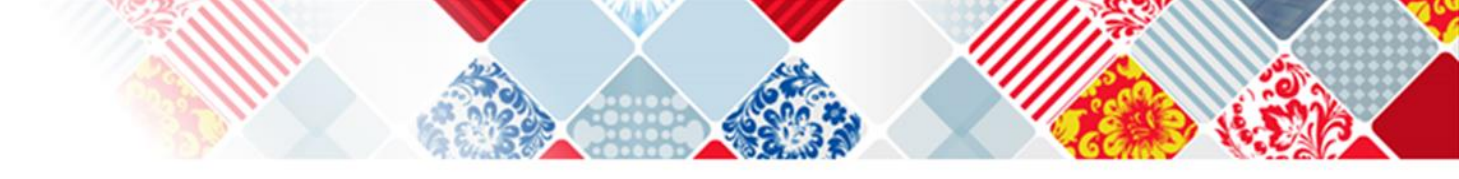

| Математическое<br>обозначение<br>отношения к |   |          | Минимальное<br>значение диапазона  |                        |  |
|----------------------------------------------|---|----------|------------------------------------|------------------------|--|
| минимальному<br>значению диапазона           |   | Вибираем |                                    |                        |  |
| Математическое<br>обозначение<br>отношения к |   | значение | Максимальное<br>значение диапазона |                        |  |
| максимальному<br>значению диапазона          |   |          |                                    |                        |  |
| Значение *                                   | × |          | Единица измерения<br>ОКЕИ          | Единица измерения ОКЕИ |  |

| Математическое<br>обозначение<br>отношения к<br>минимальному                        | 2 ×                                            | ×  | Минимальное<br>значение диапазона * | 150,0000                                       |    |
|-------------------------------------------------------------------------------------|------------------------------------------------|----|-------------------------------------|------------------------------------------------|----|
| значению диапазона<br>Математическое<br>обозначение<br>отношения к<br>максимальному |                                                | •  | Максимальное<br>значение диапазона  |                                                |    |
| значению диапазона<br>Значение                                                      |                                                |    | Единица измерения<br>ОКЕИ           | Килограмм                                      |    |
| Обоснование<br>использования<br>параметра                                           | Обоснование использования параметра            |    |                                     |                                                | li |
| Инструкция по<br>заполнению<br>характеристик в заявке                               | Инструкция по заполнению характеристик в заявк | e  |                                     |                                                |    |
|                                                                                     | Примени                                        | пъ | Закрыть                             | Заполняем «Инструкцию по<br>заполнению заявки» |    |

Три варианта инструкции для количественной характеристики и пять вариантов для качественной характеристики

Инструкции по заполнению характеристик в заявке Инструкции по заполнению характеристик в заявке Быстрый фильтр / Расширенный фильтр Наименование  $\odot$ Код в ЕИС  $\odot$ Очистить Применить Количество записей: 3 Показывать по 10 -Участник закупки указывает в заявке конкретное значение характеристики Три варианта инструкции для количественной характеристики Участник закупки указывает в заявке диапазон значений характеристики Значение характеристики не может изменяться участником закупки

# Как выбрать показатели инструкции по заполнению заявки в структурированном виде

## Положения инструкции

| Качественная                                                                                                    | Количественная                                  |
|----------------------------------------------------------------------------------------------------|-------------------------------------------------|
| Участник закупки указывает в заявке конкретное                                                                            | Участник закупки указывает в заявке конкретное  |
| значение характеристики                                                                                                   | значение характеристики (если диапазон)         |
| Значение характеристики не может изменяться                                                                               | Значение характеристики не может изменяться     |
| участником закупки (если указано одно значение)                                                                           | участником закупки (если указано одно значение) |
| Участник закупки указывает в заявке только одно                                                                           | Участник закупки указывает в заявке диапазон    |
| значение характеристики                                                                                                   | значений характеристики (если диапазон)         |
| Участник закупки указывает в заявке одно или<br>несколько значений характеристики (если указано<br>более одного значения) |                                                 |
| Участник закупки указывает в заявке все значения<br>характеристики (если указано более одного<br>значения)                |                                                 |

Какие значения поля "Инструкция по заполнению характеристик в заявке" можно указывать:

### 1. КОЛИЧЕСТВЕННАЯ

#### 1) с указанным диапазоном

- участник закупки указывает в заявке конкретное значение характеристики;
- участник закупки указывает в заявке диапазон значений характеристики;
- значение характеристики не может изменяться участником закупки

### 2) конкретное значение

- значение характеристики не может изменяться участником закупки

## 2. КАЧЕСТВЕННАЯ

## 1) <u>"Товар"</u>

- участник закупки указывает в заявке конкретное значение характеристики;

- участник закупки указывает в заявке только одно значение характеристики

- участник закупки указывает в заявке одно или несколько значений характеристики (>1 значения) + Вид характеристики-Изменяемая заказчиком, выбор нескольких значений (только в «КТРУушных" характеристиках)

- участник закупки указывает в заявке все значения характеристики (>1 значения)+ Вид характеристики-Изменяемая заказчиком, выбор нескольких значений (только в «КТРУшных" характеристиках)

- значение характеристики не может изменяться участником закупки

2) <u>не только "Товар"</u>

- *участник закупки указывает в заявке все значения характеристики*, если указано (>1 значения) + Вид характеристики-Изменяемая заказчиком, выбор нескольких значений (только в «КТРУшных" характеристиках);

- *значение характеристики не может изменяться участником закупки*, если указано <u>только одно</u> значение характеристики

Обращаем внимание, что указанную инструкцию теперь также необходимо заполнять при формировании

Инструкции по заполнению характеристик в заявке Инструкции по заполнению характеристик в заявке Быстрый фильтр / Расширенный фильтр Наименование  $\odot$ Код в ЕИС  $\odot$ Очистить Применить Количество записей: 3 Показывать по 10 -Участник закупки указывает в заявке конкретное значение характеристики Три варианта инструкции для количественной характеристики Участник закупки указывает в заявке диапазон значений характеристики Значение характеристики не может изменяться участником закупки

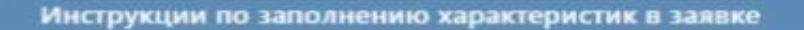

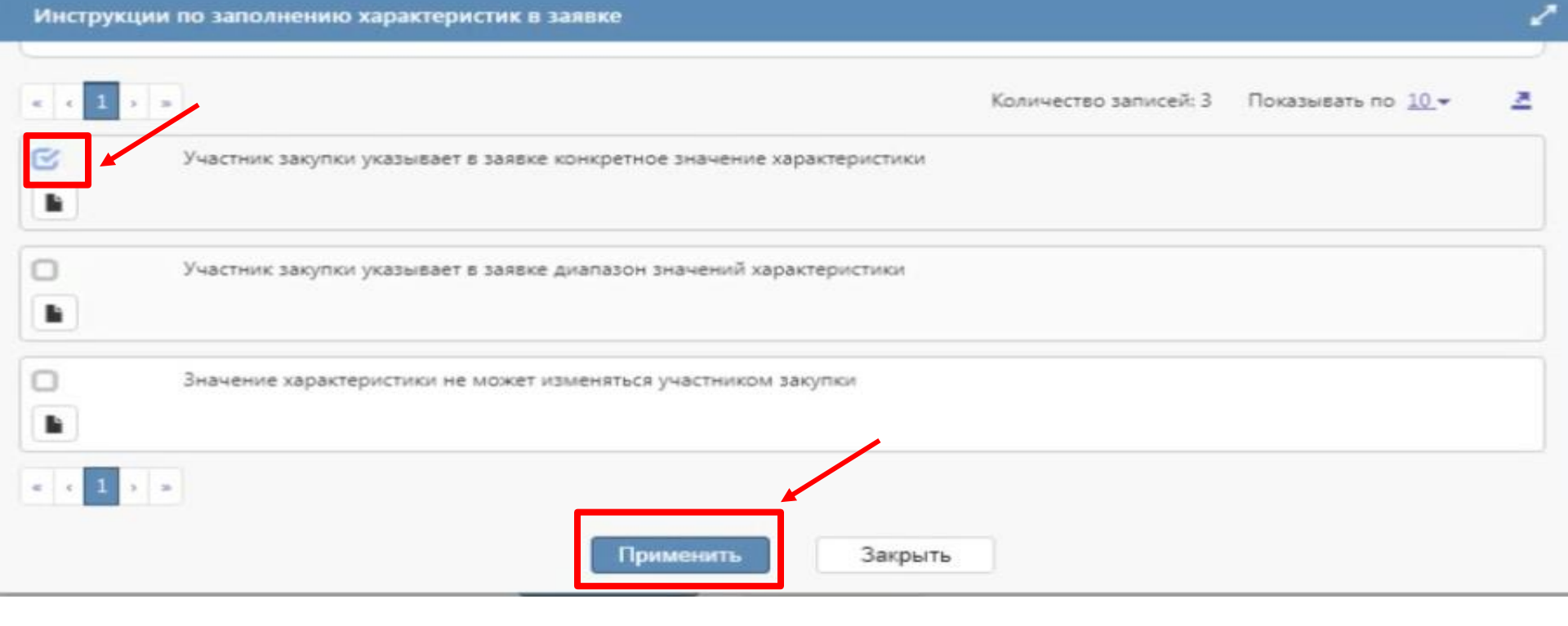

| Значение                                              | Единица измерения<br>ОКЕИ                                              | *** |
|-------------------------------------------------------|------------------------------------------------------------------------|-----|
| Обоснование<br>использования<br>параметра             | Обоснование использования параметра                                    | li  |
| Инструкция по<br>заполнению<br>характеристик в заявке | Участник закупки указывает в заявке конкретное значение характеристики |     |
|                                                       | Применить Закрыть                                                      |     |

## На заметку: ошибки

| and the second |
|----------------|
| 1              |
| -              |
|                |

## Вариант «не ниже С» – не является конкретным значением

Заказчику следует указать в Инструкции (в структуре): «Указать конкретное значение», а не «Значение не может изменяться»

Марка бумаги (f44ed6e1-e)

| Информация о характеристиках и их значениях товара эквивалент | a: |
|---------------------------------------------------------------|----|
|---------------------------------------------------------------|----|

Twitt:

Инструкция по заполнению:

Значение характеристиние

| N       | 1000    |       | 12.00 |         |
|---------|---------|-------|-------|---------|
| n an    | ENPLY 1 | 1.504 | гнн   | 10-12-1 |
| 1.184.1 |         |       |       |         |

Участник закупки указывает в заявке конкретное значение характеристики

3

• Не ниже С

Ввести другое значение:

На заметку: ошибка при ООЗ и довод заказчика и невозможности внести изменения в извещение, ввиду истечения срока – не освобождают последнего от ответственности, так как заказчик мог обратиться в КО для проведения внеплановой проверки самостоятельно (см. решение № 055/06/106-1204/2023 от 07.11.2023 Омского областного УФАС (извещение № 0152200004723002183))

А поставщику следует кликнуть чекбокс на вариант «Ввести другое значение» и буквой указать класс бумаги (например, А или В)

Участник обязан указать все характеристики ТРУ, которые заказчик внес в структурированную форму, также в структурированном виде. Участник имеет право прикрепить файл с характеристиками, однако его содержание не должно противоречить структурированной форме

Структурированные характеристики и прикрепленный файл видны как на экранной форме заявки, так и в скачиваемом архиве данных

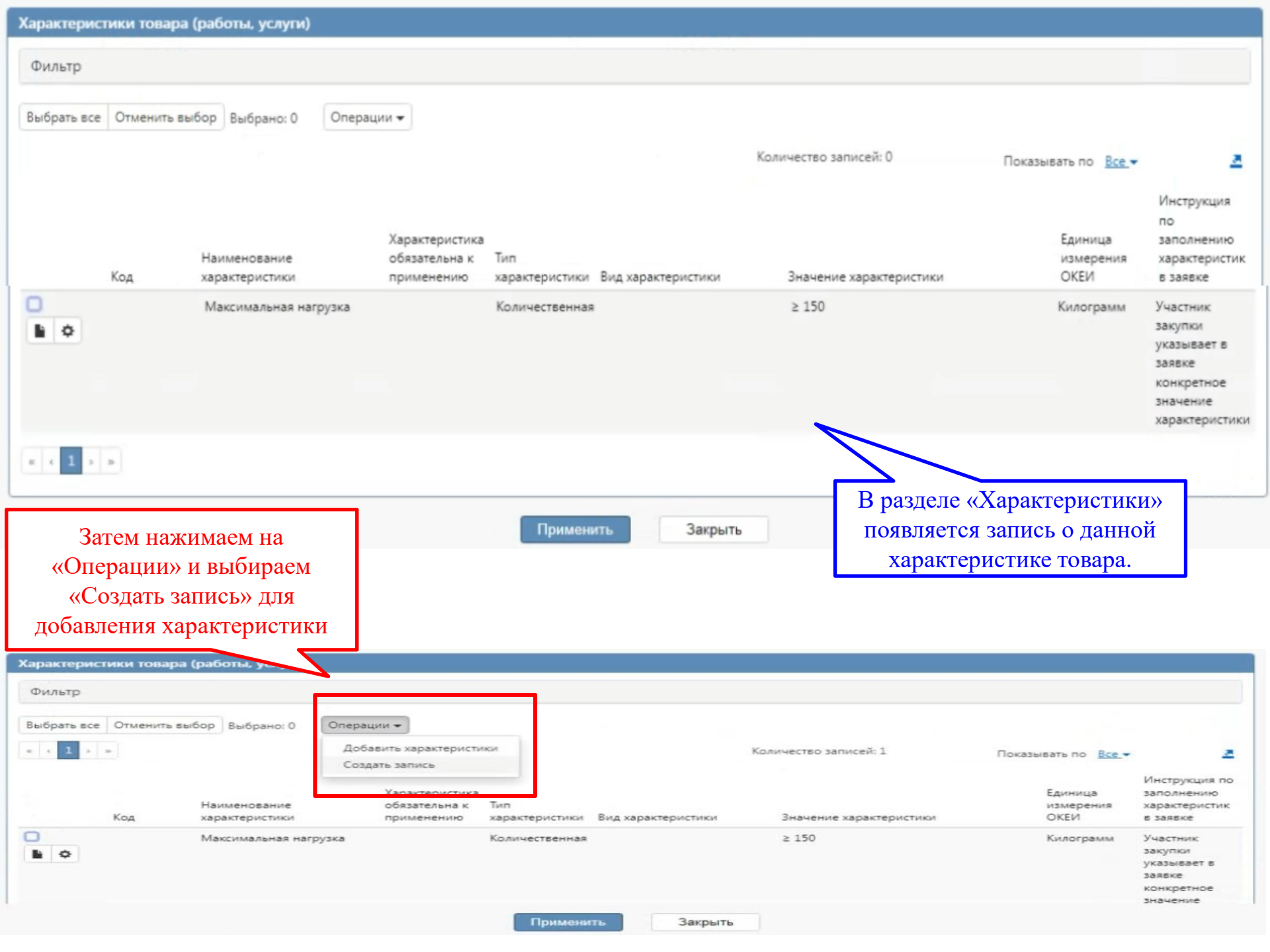

Характеристика товара, работы, услуги

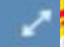

## Характеристика товара, работы, услуги

=

🐱 Сохранить Отменить изменения Операции 🕶

| Характеристика товара               | а, работы, услуги          |                        |                                                |                          |    |
|-------------------------------------|----------------------------|------------------------|------------------------------------------------|--------------------------|----|
| Код                                 | Код                        |                        | Загружено из ЕИС                               | Становится активным окно | 3  |
| Наименование                        | Вид материала сиденья      |                        | « 1 екстовое описание<br>значения качественной |                          |    |
| Характеристика                      |                            | Ŧ                      | Идентификатор в                                | характеристики»          |    |
| обязательна к<br>применению         |                            |                        | ЕИС                                            | <b></b>                  |    |
| Тип характеристики *                | Качественная               | × •                    | Вид характеристики                             |                          |    |
| Текстовое описание                  | Экокожа                    |                        |                                                |                          | ٦  |
| качественной<br>характеристики *    |                            |                        |                                                |                          | 10 |
| Математическое                      |                            | Ψ.                     | Минимальное                                    |                          |    |
| обозначение отношения к             |                            |                        | значение диапазона                             |                          |    |
| минимальному<br>значению диапазона  |                            |                        |                                                |                          |    |
| Математическое                      |                            | Ψ.                     | Максимальное                                   |                          |    |
| обозначение отношения к             |                            |                        | значение диапазона                             |                          |    |
| максимальному<br>значению диапазона |                            |                        |                                                |                          |    |
| Значение                            |                            |                        | Единица измерения<br>ОКЕИ                      |                          |    |
| Обоснование                         | Обоснование использования  | параметра              |                                                |                          |    |
| параметра                           |                            |                        |                                                |                          | B  |
| Инструкция по<br>заполнению         | Инструкция по заполнению э | карактеристик в заявке | 1                                              |                          | -  |
| характеристик в<br>заявке           |                            |                        | <u> </u>                                       |                          |    |
|                                     | Заполняем ин               | нструкцию – 5 ва       | риантов                                        |                          |    |
Инструкции по заполнению характеристик в заявке

#### Инструкции по заполнению характеристик в заявке

| ыстрый фильтр /   | / Расширенный фильтр             |                                           |                                                                                          |
|-------------------|----------------------------------|-------------------------------------------|------------------------------------------------------------------------------------------|
| Наименование      | 0                                | Код в ЕИС                                 | 0                                                                                        |
| Очистить Применит | b                                |                                           |                                                                                          |
| c 1 o m           |                                  | Колич                                     | чество записей: 5 Показывать по <u>10</u> 👻 🎴                                            |
| ) Участни         | к закупки указывает в заявке ко  | онкретное значение характеристики         |                                                                                          |
| ) Участни<br>В    | ик закупки указывает в заявке в  | се значения характеристики                |                                                                                          |
| ) Участни<br>В    | ик закупки указывает в заявке о  | дно или несколько значений характеристики |                                                                                          |
| Участні           | ик закупки указывает в заявке то | олько одно значение характеристики<br>Х   | Если у нас один показатель<br>карактеристики, то выбираем<br>«Значение характеристики не |
| ] Значен          | ие характеристики не может из    | меняться участником закупки               | иожет изменяться участником                                                              |

1

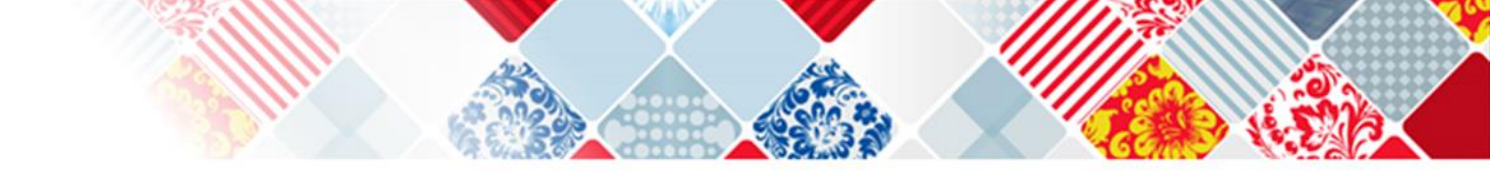

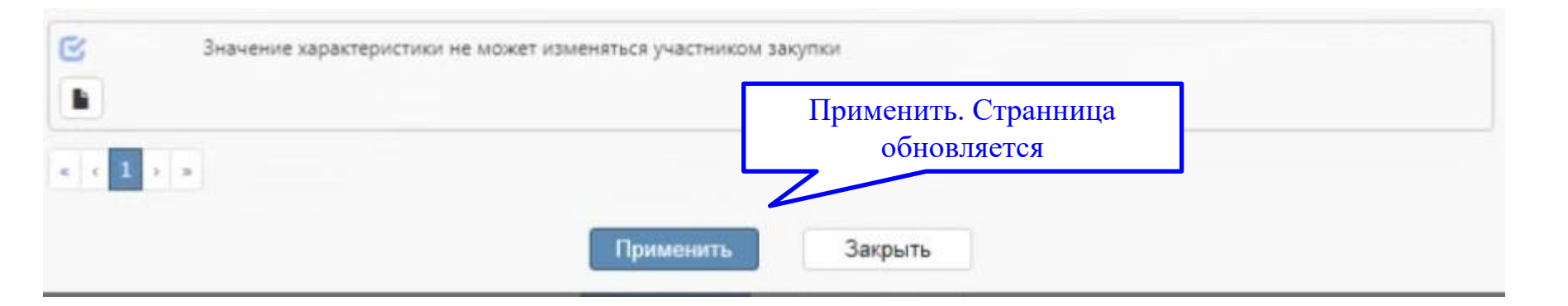

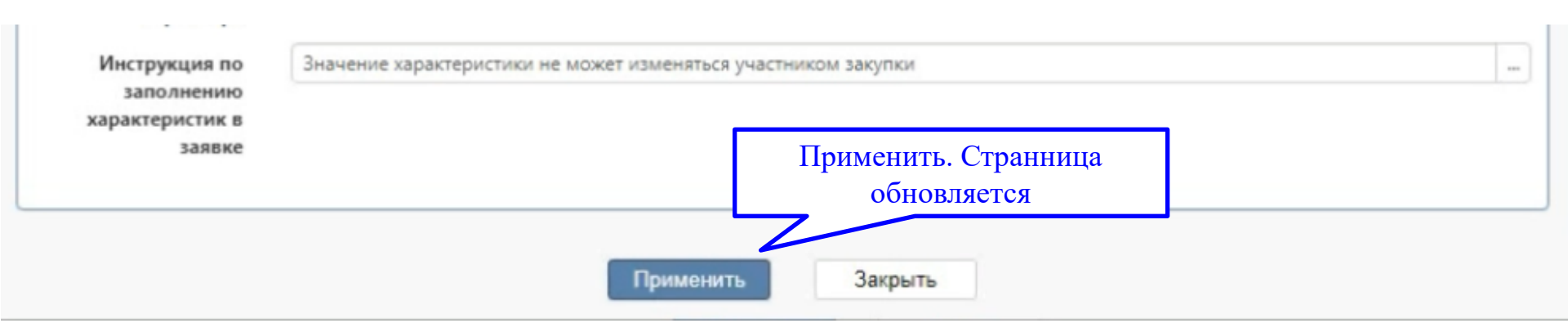

#### Общий вид характеристик Характеристики товара (работы, услуги) Фильтр Выбрать все Отменить выбор Выбрано: 0 Операции -« « 1 » » Количество записей: 1 Показывать по Все -2 Инструкция по Характеристика Единица заполнению Наименование обязательна к Тип измерения характеристик Код характеристики Вид характеристики Значение характеристики ОКЕИ в заявке характеристики применению Вид материала сиденья Качественная Экокожа Значение характеристики не может изменяться участником закупки Максимальная нагрузка ≥ 150 Килограмм Участник Количественная закупки указывает в заявке конкретное значение характеристики « « **1** » » Закрыть Применить

Если же нам к примеру необходимо указать несколько видов материала, то возвращаемся в вкладке «Операции» и выбираем «Создать запись» и вводим точно такое же наименование характеристики - *вид материала сиденья*. <u>У нас в итоге будет более</u> одного значения по одной характеристики

| арактеристики товар | ра (работы, услуги)            |                                               |                       |                    |                                       | Обратите вн    | имание на                                                                  |
|---------------------|--------------------------------|-----------------------------------------------|-----------------------|--------------------|---------------------------------------|----------------|----------------------------------------------------------------------------|
| Фильтр              |                                |                                               |                       |                    |                                       | «Инструки      | цию» по                                                                    |
| lifere en Origina   |                                |                                               |                       |                    |                                       | характерис     | стикам с                                                                   |
| вюрать все Отменить | выоор выорано: О Операц        | ции •                                         |                       |                    | · · · · · · · · · · · · · · · · · · · | одинаковым наг | именованием                                                                |
| < 1 > »             |                                |                                               |                       | K                  | оличество запис <mark>еи: 1</mark>    | Показыв        | ать                                                                        |
| Код                 | Наименование<br>характеристики | Характеристика<br>обязательна к<br>применению | Тип<br>характеристики | Вид характеристики | Значение характ                       | еристики       | Інструкция<br>Единица аполнения<br>измерения арактерист<br>ОКЕИ заявке     |
|                     | Вид материала сиденья          |                                               | Качественная          |                    | Кожа натуральна                       | ая             | Участник<br>закупки<br>указывает в                                         |
|                     |                                |                                               |                       |                    |                                       |                | заявке толь<br>одно значе<br>характерист                                   |
|                     | Вид материала сиденья          |                                               | Качественная          |                    | Экокожа                               |                | Значение<br>характерист<br>не может<br>изменяться<br>участником<br>закупки |
| □<br>▶ ◆            | Максимальная нагрузка          |                                               | Количественная        |                    | ≥ 150                                 |                | Килограмм Участник<br>закупки<br>указывае                                  |
|                     |                                |                                               | Примени               | ать Закрыть        |                                       |                | Надо поменят                                                               |
| Мы могли оь         | і выбрать:                     |                                               |                       |                    |                                       |                | (как у                                                                     |
| I. участні          | <i>к закупки указывает</i>     | в заявке толь                                 | ко одно зна           | чение характерист  | тики;                                 |                | первол                                                                     |

# ИНСТРУКЦИЯ по подаче СЗ на участие в закупке

С 01.10.2023 заказчикам следует дополнить Инструкцию в части порядка подачи заявки участником закупки, чтобы урегулировать вопросы о том, как участнику подавать свое предложение путем заполнения экранных форм веб-интерфейса ЕИС.

Заявка на участие в закупке формируется в структуре, включающей наименование страны происхождения товара, товарный знак (при наличии), характеристики предлагаемого товара, содержащиеся в извещении о закупке (путем заполнения экранных форм веб-интерфейса ЭП). Заказчик при установлении требований к содержанию, составу заявки, инструкции по ее заполнению должен учитывать необходимость указания участником таких обязательных требований в заявке\*.

Неуказание участником закупки характеристик предлагаемого товара с использованием ЭП в структуре или их указание не в соответствии с установленными заказчиком требованиями к содержанию, составом заявки на участие в закупке, инструкцией по ее заполнению – являются основанием для ее отклонения\*.

\*письмо Минфина России от 18.12.2023 № 24-01-10/122331

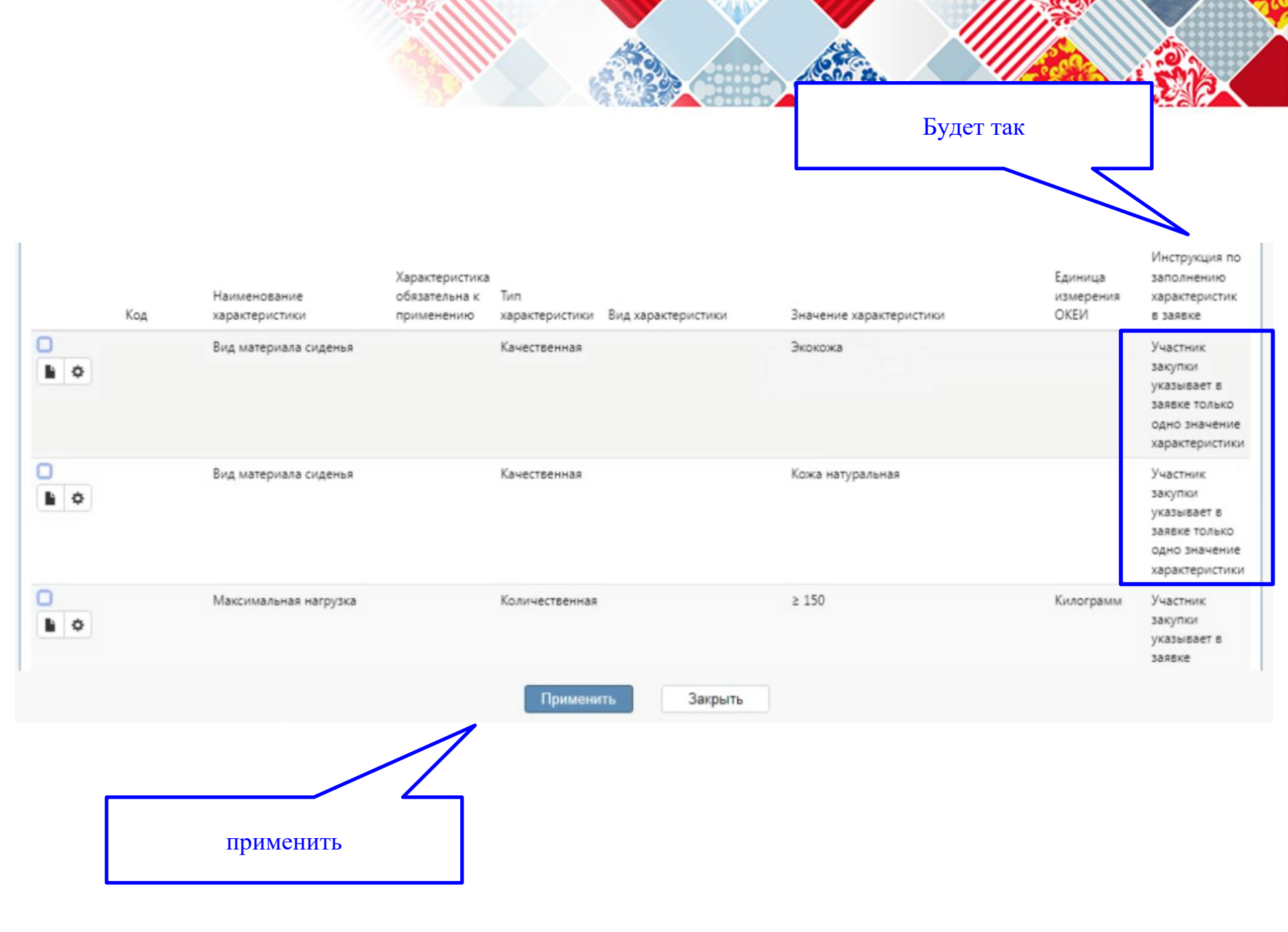

# На заметку: ошибки

Аналогичное решение – см. изв. № 1056500001423000079

| Наименование характеристики       | Значение характеристики                                 | Инструкция по заполнению характеристик<br>в заявке                                       |
|-----------------------------------|---------------------------------------------------------|------------------------------------------------------------------------------------------|
| Тип управления                    | Механический или<br>электромеханический или электронный | Качественная. Участник закупки указывает<br>в заявке только одно значение характеристики |
| Размораживание холодильной камеры | Ручное или автоматическое<br>или капельное              | Качественная. Участник закупки указывает<br>в заявке только одно значение характеристики |

Номиссия обращает внимание на то, что согласно письму ЭПП, поступившему в ответ на запрос Комиссии Красноярского УФАС России, для характеристик товара «Тип управления» и «Размораживание холодильной камеры» функционалом ЭПП не предусмотрена возможность выбора одного из значений, так как данные в столбце «значение характеристики» по вышеуказанным наименованиям объединены согласно разделу «Информация об объекте закупки» в извещении о проведении ЭА № 0119200000123016999, поступившему на ЭПП из ЕИС в рамках информационного взаимодействия. В ЕИС для наименований с возможностью выбора одного или нескольких значений характеристики, доступные варианты в столбце «Значение характеристики» размещены отдельной строкой, на ЭПП варианты разделены символом «;».

Таким образом, Комиссия отмечает, что характеристики товара, как было указано ранее, были указаны заказчиком исходя из его потребности, вместе с тем причиной отсутствия возможности надлежащего заполнения заявки участником явилось именно отсутствие функциональной возможности такого заполнения на площадке оператора.

\*см. решение Красноярского УФАС России от 27.10.2023 № 024/06/106-2981/2023, решение Марийского УФАС России от 01.11.2023 (извещение № 0108500000423001728)

Как добавить товар из КТРУ?

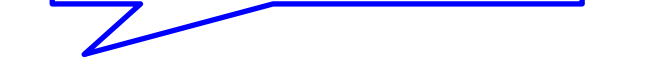

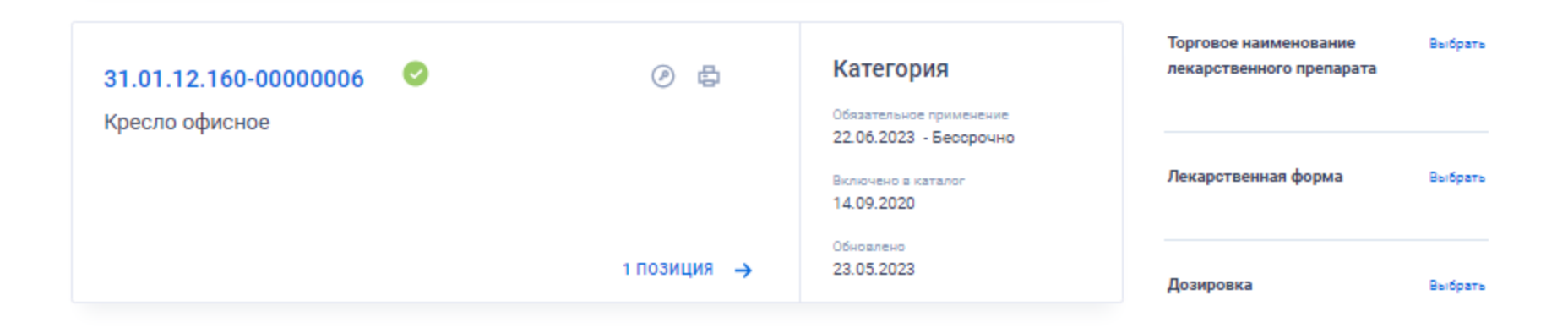

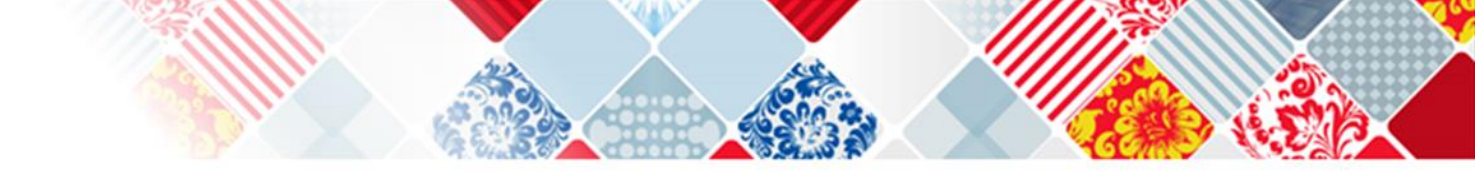

#### Характеристики товара, работы, услуги

| Показывать только обязательные характеристики                                             |                         |                                  |  |  |  |
|-------------------------------------------------------------------------------------------|-------------------------|----------------------------------|--|--|--|
| НАИМЕНОВАНИЕ ХАРАКТЕРИСТИКИ                                                               | ЗНАЧЕНИЕ ХАРАКТЕРИСТИКИ | ЕДИНИЦА ИЗМЕРЕНИЯ ХАРАКТЕРИСТИКИ |  |  |  |
| Вид материала обивки сидения<br>(характеристика является обязательной для применения) (?) | Без обивки              |                                  |  |  |  |
|                                                                                           | Кожа искусственная      |                                  |  |  |  |
|                                                                                           | Кожа натуральная        |                                  |  |  |  |
|                                                                                           | Композиционный материал |                                  |  |  |  |
|                                                                                           | Полиэстер               |                                  |  |  |  |
|                                                                                           | Сетчатый акрил          |                                  |  |  |  |
|                                                                                           | Текстиль                |                                  |  |  |  |
|                                                                                           | Экокожа                 |                                  |  |  |  |

#### Характеристики товара, работы, услуги

| Вид материала обивки спинки<br>(характеристика является обязательной для применения) 🕐                | Без обивки              |
|----------------------------------------------------------------------------------------------------|-------------------------|
|                                                                                                    | Кожа искусственная      |
|                                                                                                    | Кожа натуральная        |
|                                                                                                    | Композиционный материал |
|                                                                                                    | Полиэстер               |
|                                                                                                    | Сетчатый акрил          |
|                                                                                                    | Текстиль                |
|                                                                                                    | Экокожа                 |
| Назначение<br>(характеристика является обязательной для применения) (?)                               | Для персонала           |
|                                                                                                    | Для руководителя        |
| Наличие механизма регулировки по высоте<br>(характеристика не является обязательной для применения) 📀 | Да                      |
|                                                                                                    | Нет                     |
| Наличие подголовника<br>(характеристика не является обязательной для применения) 📀                    | Да                      |
|                                                                                                    | Нет                     |

E m

#### Характеристики товара, работы, услуги

| Наличие подлокотников<br>(характеристика не является обязательной для применения) (?)     | Да            |
|-------------------------------------------------------------------------------------------|---------------|
|                                                                                           | Нет           |
| Наличие подставки для ног<br>(характеристика не является обязательной для применения) (?) | Да            |
|                                                                                           | Нет           |
| Ортопедическое основание<br>(характеристика не является обязательной для применения) (?)  | Да            |
|                                                                                           | Нет           |
| Регулировка угла наклона<br>(характеристика не является обязательной для применения) (?)  | Да            |
|                                                                                           | Нет           |
| Тип каркаса<br>(характеристика является обязательной для применения) (?)                  | Деревянный    |
|                                                                                           | Металлический |
|                                                                                           | Пластиковый   |

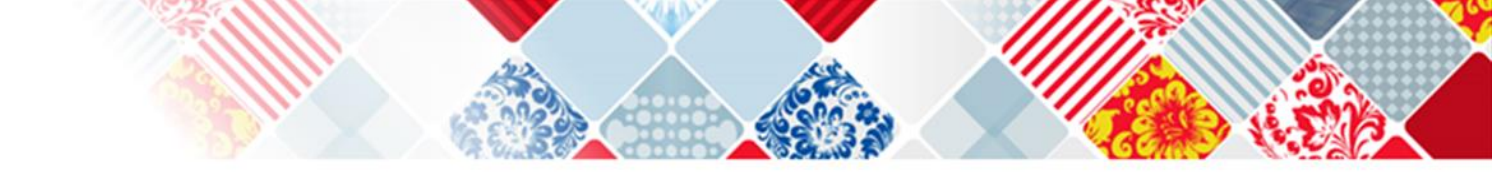

| Информация об объекте закупки                           |                    |                                       |                               |  |     |
|---------------------------------------------------------|--------------------|---------------------------------------|-------------------------------|--|-----|
| \Xi 💊 🖾 Сохраните                                       | Отменить изменения | Операции 🗸                            |                               |  | ← → |
| Информация об об                                        | ьекте закупки      |                                       |                               |  |     |
| Заказчик<br>№ п/п<br>Наименование                       | Входим<br>«Код по  | в диалоговое окно<br>озиции каталога» | Идентификатор в<br>ЕИС        |  |     |
| товара (работы,<br>услуги) *<br>Код позиции<br>каталога |                    |                                       | Номер версии позиции каталога |  |     |

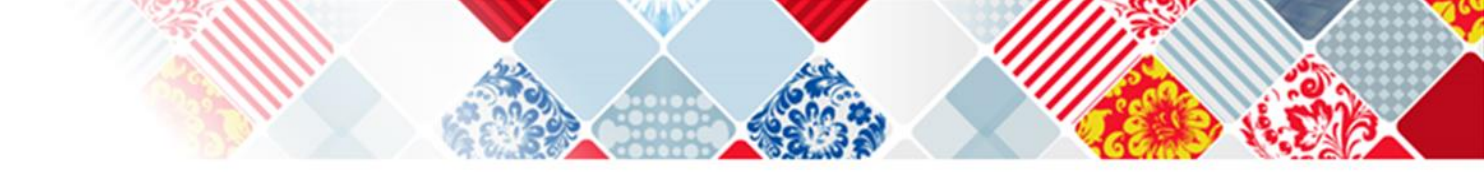

| Инфор<br>≡        | Мания об объект<br>Каталог товаров, работ, услуг | Р заку Расширенный фильтр           | 1           | <b>+ +</b> |
|-------------------|--------------------------------------------------|-------------------------------------|-------------|------------|
| Информа           | Каталог товаров                                  | , работ, у туг                      |             |            |
|                   | Быстрый фильтр / Расшир                          | енный фильтр                        |             |            |
| Наимено           | Наименование                                     | Код ОКПД 2 🛛 🕥                      | -           |            |
| (раб<br>Код пози  | Очистить Применить                               |                                     |             |            |
|                   | a c > x                                          | Количество записей: 0 Показывать по | <u>10</u> Z | *          |
| заказчикам        |                                                  |                                     |             |            |
| видам то<br>услуг |                                                  |                                     |             |            |
| товаров,          |                                                  | Применить Закрыть                   |             |            |
|                   |                                                  | Применить Закрыть                   |             |            |

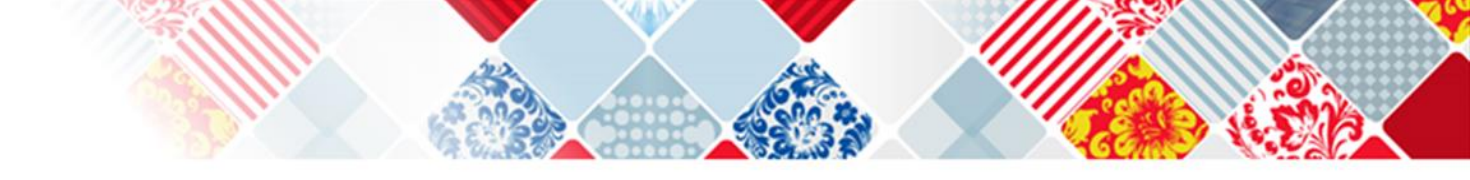

| стрый фильтр / Расш                                                                      | иренный фильтр        |              |                              |   |      |
|------------------------------------------------------------------------------------------|-----------------------|--------------|------------------------------|---|------|
| чистить Применить                                                                        |                       | Заполняем ко | д из КТРУ                    |   |      |
| Наименование                                                                             | 0                     | 2            | Код ОКПД 2                   | 0 |      |
| Код                                                                                      | Ø 31.01.12.160-000000 | 05           | Единица измерения<br>ОКЕИ    | 0 |      |
| Группа товаров, работ,<br>услуг                                                          | 0                     | -            | Родительская позиция<br>КТРУ | 0 | in a |
| Требования к<br>закупаемым<br>заказчиками<br>отдельным видам<br>говаров, работ, услуг (в | 0                     |              | Нормативные затраты          | 0 |      |
|                                                                                          |                       | Применить    | Закрыть                      |   |      |

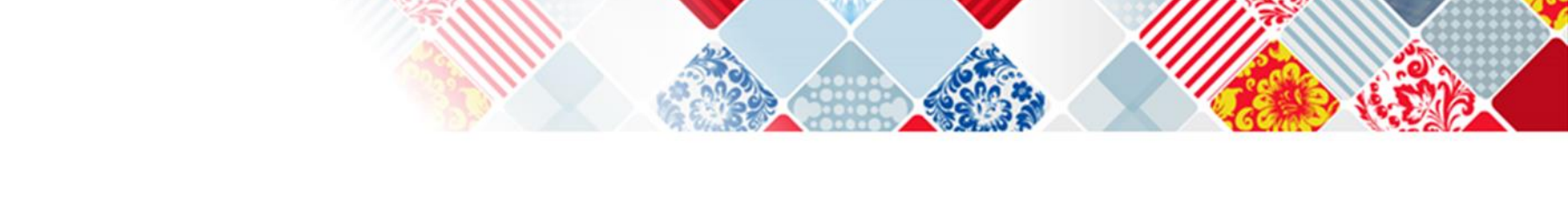

| Быстрый фи   | льтр / Расширенный ф                                      | ильтр                                                                 |            |                                                      |   |
|--------------|-----------------------------------------------------------|-----------------------------------------------------------------------|------------|------------------------------------------------------|---|
| Наим         | менование                                                 |                                                                       | Код ОКПД 2 | Ø                                                    | - |
| Код: [Содерж | (T] 31.01.12.160-00000005 🗙                               |                                                                       |            |                                                      |   |
| Очистить Пр  | именить                                                   |                                                                       |            |                                                      |   |
| . 1          |                                                           |                                                                       |            | Количество записей: 1    Показывать по <u>10    </u> |   |
|              | 31.01.12.160-00000005                                     |                                                                       | Версия:    | Загружено из ЕИС: да                                 |   |
| твержден     | Код ОКПД 2:<br>31.01.12.160<br>Единица измерения<br>ОКЕИ: | Мебель для сидения, преимущественно с<br>деревянным каркасом<br>Штука |            | Актуальность: да<br>Автор:                           |   |
|              |                                                           |                                                                       |            |                                                      |   |

| \Xi 🔖 🖾 Сохранить От                                                                                                    | тменить изменения Операции 🕶       |                       |                                       |                             | ← →  |
|----------------------------------------------------------------------------------------------------|------------------------------------|-----------------------|---------------------------------------|-----------------------------|------|
| Информация об объект                                                                                                    | е закупки                          |                       |                                       |                             |      |
| Заказчик                                                                                                    |                                    |                       |                                       |                             |      |
| Nº n/n                                                                                                    | 1                                  |                       | Идентификатор в ЕИС                   |                             |      |
| Наименование товара<br>(работы, услуги) *                                                                                                    | Кресло офисное                     |                       |                                       |                             | // = |
| Код позиции каталога                                                                                                    | 31.01.12.160-00000005              |                       | Номер версии позиции<br>каталога      | 4                           |      |
| Установлены<br>требования к<br>закупаемым<br>заказчиками отдельным<br>видам товаров, работ,<br>услуг (в том числе<br>предельные цены<br>товаров, работ, услуг) | Нет                                | Ψ.                    | Установлены<br>нормативные затраты    | Нет                         | *    |
| Функциональные,<br>технические,<br>качественные,<br>эксплуатационные<br>характеристики                                                                         | Функциональные, технические, качес | твенные, эксплуатацио | нные характеристики                   |                             | li   |
| Код ОКПД 2 *                                                                                                    | 31.01.12.160                       |                       | Мебель для сидения, преимуш           | цественно с деревянным карк | асом |
| Объектом закупки<br>является медицинское<br>изделие                                                                                                    | Нет                                | Ÿ                     | Тип объекта закупки *                 | Товар                       | × *  |
| Использование группы<br>взаимозаменяемости<br>лекарственных                                                                                                    | Нет                                | *                     |                                       |                             |      |
| inpenaparoa                                                                                                    |                                    |                       |                                       |                             |      |
| Товарный знак                                                                                                    | Товарный знак                      |                       | Допускается поставка<br>эквивалента * | Да                          | ×    |

| Товарный знак                                                                                   | Товарный знак                                                                              | Допускается поставка<br>эквивалента *                 | Да ×                                           | ۲  |  |  |  |
|-------------------------------------------------------------------------------------------------|--------------------------------------------------------------------------------------------|-------------------------------------------------------|------------------------------------------------|----|--|--|--|
| Знаки обслуживания,<br>фирменные                                                                | Знаки обслуживания, фирменные наименования, патенты, полезные модели, промышленные образцы |                                                       |                                                |    |  |  |  |
| наименования, патенты,<br>полезные модели,<br>промышленные<br>образцы                           |                                                                                            |                                                       |                                                |    |  |  |  |
| Цена за единицу<br>измерения                                                                    | 5 000,00                                                                                   | Единица измерения<br>ОКЕИ                             | Штука                                          | -  |  |  |  |
| Способ указания                                                                                 |                                                                                            |                                                       |                                                | *  |  |  |  |
| объема выполнения                                                                               |                                                                                            |                                                       |                                                |    |  |  |  |
| работы, оказания услуги                                                                         |                                                                                            |                                                       |                                                |    |  |  |  |
| Объем работы, услуги<br>(указание объема в<br>текстовом виде)                                   |                                                                                            |                                                       |                                                | 1  |  |  |  |
| Количество *                                                                                    | 1,00                                                                                       | Стоимость                                             | 5 000                                          |    |  |  |  |
| Обоснование<br>включения<br>дополнительной<br>информации в сведения<br>о товаре, работе, услуге | Обоснование включения дополните                                                            | ельной информации в сведения о товаре, работе, услуге |                                                | le |  |  |  |
| Описание                                                                                        |                                                                                            |                                                       | Не забываем нажимать на<br>вкладку «сохранить» | 10 |  |  |  |
| Примечание                                                                                      | Примечание                                                                                 |                                                       |                                                |    |  |  |  |
|                                                                                                 |                                                                                            |                                                       |                                                |    |  |  |  |
| Характеристики товара (р                                                                        | работы, услуги)                                                                            |                                                       |                                                |    |  |  |  |
| Информация о лекарство                                                                          | енном препарате                                                                            |                                                       |                                                |    |  |  |  |
| Перечень товаров, работ                                                                         | г, услуг                                                                                   |                                                       |                                                |    |  |  |  |
|                                                                                                 |                                                                                            | Применить Закрыть                                     |                                                |    |  |  |  |

| ыбрать вс | е Отменить н | выбор Выбрано: 0               | Операции 🕶                                    |                       |                                                       |                         |                              |                                                                                         |
|-----------|--------------|--------------------------------|-----------------------------------------------|-----------------------|-------------------------------------------------------|-------------------------|------------------------------|-----------------------------------------------------------------------------------------|
| < 1 >     | *            |                                |                                               |                       | Кол                                                   | ичество записей: 5      | Показывать по <u>Все</u> -   |                                                                                         |
|           | Код          | Наименование<br>характеристики | Характеристика<br>обязательна к<br>применению | Тип<br>характеристики | Вид характеристики                                    | Значение характеристики | Единица<br>измерения<br>ОКЕИ | Инструкция п<br>заполнению<br>характеристия<br>в заявке                                 |
| )         | f94bafc7-8   | Назначение                     | Да                                            | Качественная          | Изменяемая заказчиком<br>с выбором одного<br>значения | Для руководителя        |                              | Участник<br>закупки<br>указывает в<br>заявке<br>конкретное<br>значение<br>характеристик |
| •         | a0e103b4-e   | Тип каркаса                    | Да                                            | Качественная          | Изменяемая заказчиком<br>с выбором одного<br>значения | Пластиковый             |                              | Участник<br>закупки<br>указывает в<br>заявке<br>конкретное<br>значение<br>характеристик |

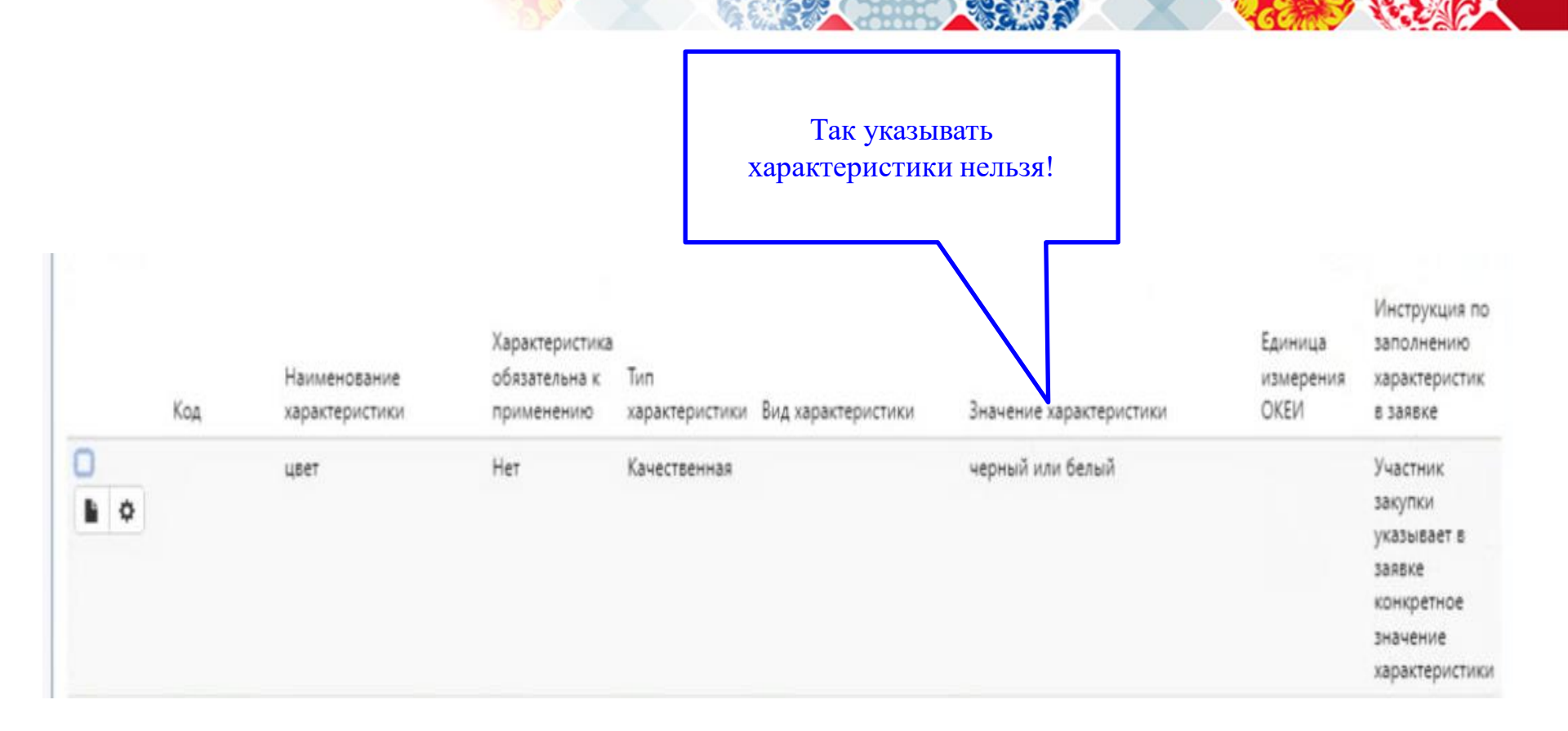

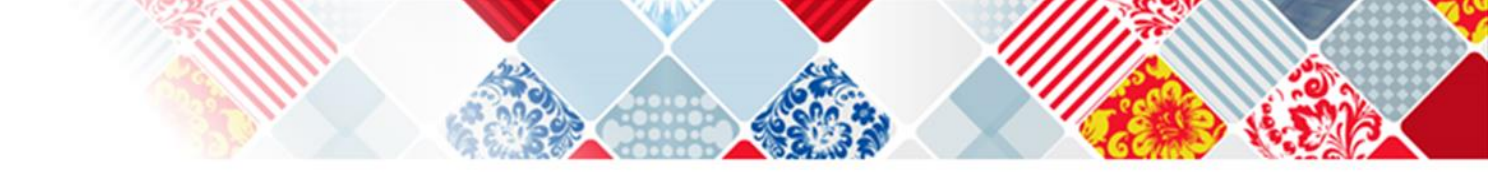

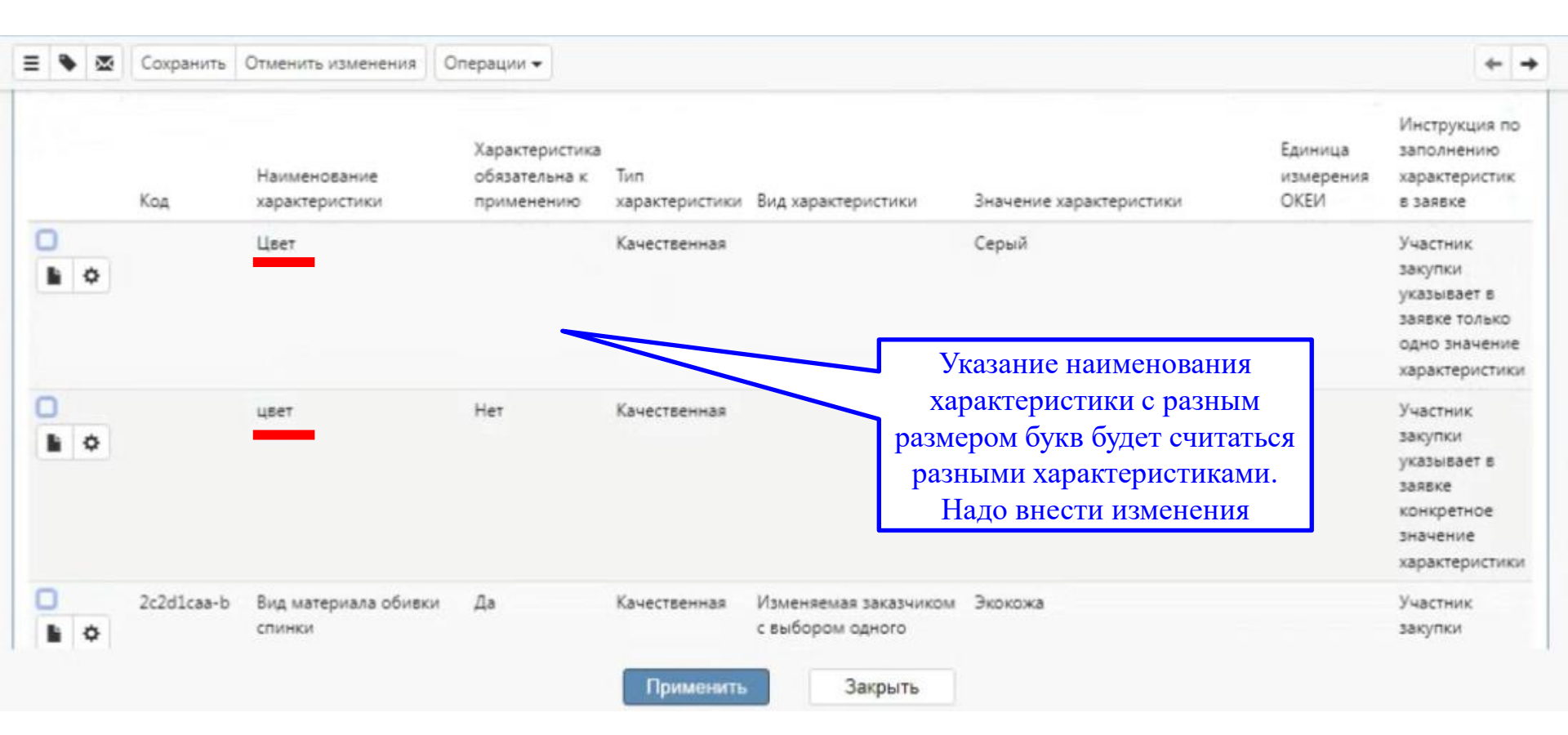

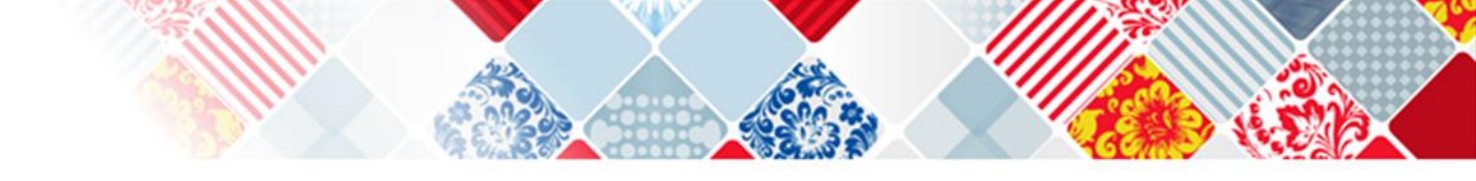

| = ٩ |   | Сохранить  | Отменить изменения             | Операции 🕶                                    |                       |                                                       |                         |                              | ← →                                                                                    |
|-----|---|------------|--------------------------------|-----------------------------------------------|-----------------------|-------------------------------------------------------|-------------------------|------------------------------|----------------------------------------------------------------------------------------|
|     |   | Код        | Наименование<br>характеристики | Характеристика<br>обязательна к<br>применению | Тип<br>характеристики | Вид характеристики                                    | Значение характеристики | Единица<br>измерения<br>ОКЕИ | Инструкция по<br>заполнению<br>характеристик<br>в заявке                               |
| •   | ٥ |            | Цвет                           |                                               | Качественная          |                                                       | Серый                   |                              | Участник<br>закупки<br>указывает в<br>заявке только<br>одно значение<br>характеристики |
|     | ¢ |            | Цвет                           |                                               | Качественная          |                                                       | Черный                  |                              | Участник<br>закупки<br>указывает в<br>заявке только<br>одно значение<br>карактеристики |
|     | ٥ | 2c2d1caa-b | Вид материала обивки<br>спинки | Да                                            | Качественная          | Изменяемая заказчиком<br>с выбором одного<br>значения | Экокожа                 |                              | Участник<br>закупки<br>указывает в                                                     |

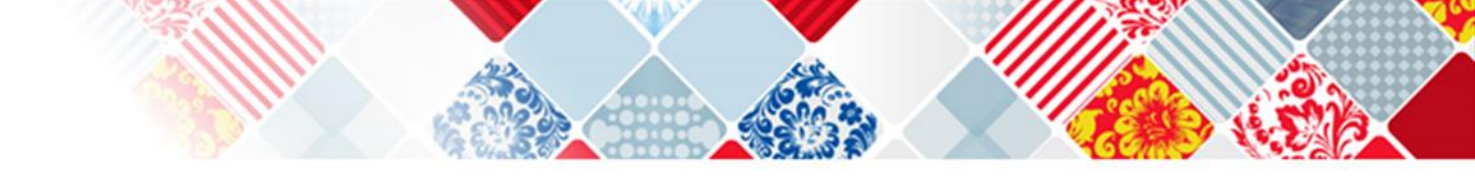

| ≡ | • |   | Сохранить | Отменить изменения | Действия 🕶 | Операции 🕶         | Контроли 🕶                                     | Подписание 🗸          | Задачи 🕶     | Печатные формы 👻                                                        | Связанные документы 🕶          | Инструкции 🗸 |              |                     |
|---|---|---|-----------|--------------------|------------|--------------------|------------------------------------------------|-----------------------|--------------|-------------------------------------------------------------------------|--------------------------------|--------------|--------------|---------------------|
|   |   |   | № n/n     | Заказчик           | Код поз    | иции Наи<br>а услу | менование то<br>ги)                            | вара (работы,         | Код по ОКПД  | Наименование п<br>2 ОКПД 2                                              | Единица<br>о измерения<br>ОКЕИ | Количество   | Цена         | Стоимость           |
| 0 | • | Ð | 1         |                    | 31.01.12   | .160- Kpe<br>15    | гло офисное                                    |                       | 31.01.12.160 | Мебель для<br>сидения,<br>преимущественн<br>с деревянным<br>каркасом    | Штука<br>о                     | 1,00         | 5 000,00     | 5 000,00            |
|   | 0 | ) | 2         |                    |            | Меб<br>пре<br>мет  | ель для сиден<br>имущественно<br>вллическим ка | ия,<br>о с<br>аркасом | 31.01.11.150 | Мебель для<br>сидения,<br>преимущественн<br>с металлическим<br>каркасом | Штука<br>о                     | 1,00         | 1 000,00     | 1 000,00            |
|   | 0 |   | 3         |                    |            | кре                | ло офисное                                     |                       | 31.01.11.150 | Мебель для<br>сидения,<br>преимущественн<br>с металлическим<br>каркасом | Штука<br>о                     | 2,00         | 10 000,00    | 20 000,00           |
|   |   |   |           |                    |            |                    |                                                |                       |              |                                                                         |                                | и            | того / Итого | 26 000,00/26 000,00 |

#### ЦИФРОВОЙ КОНТРАКТ

С с 1 октября 2023 года и до 1 апреля 2024 года предусматривает право заказчиков на заключение цифрового контракта по результатам проводимых им закупок.

С 1 апреля 2024 года заключение цифрового контракта станет обязанностью для всех заказчиков, работающих по Закону № 44-ФЗ.

Цифровой контракт не следует путать с заключением контракта в электронной форме. Разница между указанными процессами принципиальная.

Если под заключением контракта через ЕИС понимается передача заказчиком файла поставщику с текстом контракта, который изначально прикладывался к извещению и затем подписывался в ЕИС электронными подписями сторон, то цифровой контракт – это контракт в структурированном виде, содержащий базовые (неизменяемые) положения.

Базой для составления цифрового контракта является извещение в структурированном виде, структурированная заявка участника, итоговый протокол. Информацию из указанных документов в подавляющем большинстве случаев в содержании цифрового контракта изменить нельзя.

В частности, в цифровой контракт переходит информация:

- об источнике финансирования,
- о сроках исполнения контракта (включая сроки исполнения отдельных этапов контракта),
- о товарном знаке и характеристиках товара, указанных в заявке участника, и т.д.

Подписание цифрового контракта исключает возможность заключения контракта на иных условиях и проведение дополнительного «глазного» контроля со стороны проверяющих.

С другой стороны, при наличии в структурированных документах (например, в извещении) каких-либо неточностей или ошибок, указанные неточности и ошибки будут перенесены в цифровой контракт без возможности их исправления.

Поэтому как заказчику, так и участнику закупки следует особенно внимательно подходить к формированию документов в структурированном виде.

Однако, задачей внедрения цифрового контракта не является полный перевод всех его условий в структурированный вид. Те условия контракта, которые не будут перенесены из структурированных документов, должны прикрепляться заказчиком к цифровому контракту в виде отдельных файлов.

Например, проектом контракта может быть установлена форма направления заказчиком заявки на поставку продукции. Такая форма будет прикреплена к цифровому контракту отдельным документом. Поэтому проект контракта в извещении о проведении закупки должен прикладываться заказчиком в полном объеме.

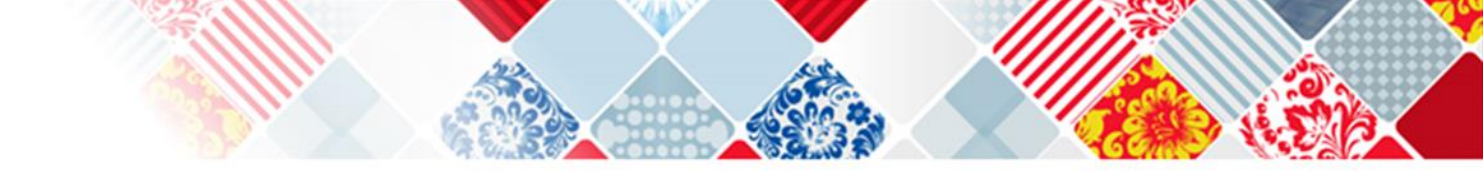

С 13 ноября 2023 года при закупке Работ и Услуг отключили контроль РИССЗКК, требующий заполнить Инструкцию по заполнению характеристик.

Решение об отключении принято, исходя из позиций по этому вопросу Федерального казначейства и Минфина России.

Также с 13.11.2023 в интеграционных контролях ЕИС исключена проверка на обязательность инструкции по заполнению характеристик в заявке при закупаемых работ и услугах.

В то же время ЕИС допускает прием характеристик для закупаемых работ и услуг. Это может привести к ситуации указания характеристик работ или услуг, но отсутствию инструкций, что может ввести в заблуждение участников закупки (характеристика есть, но нет инструкции к заполнению). Поэтому есть вероятность очередных изменений алгоритмов контролей со стороны ЕИС

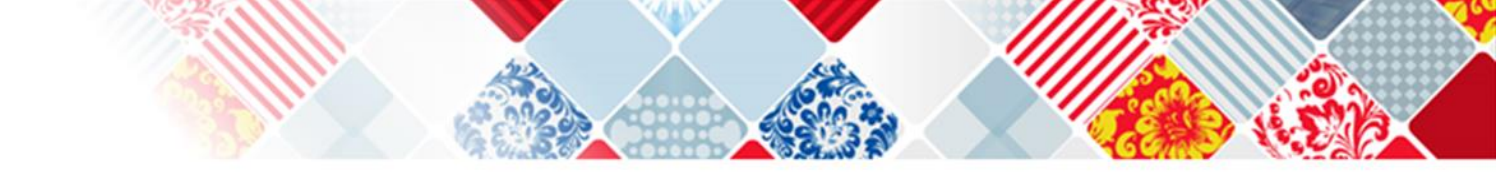

Федеральное казначейство России (письмо от 29.11.2023 года № 14-00-05/35368) ответило на запрос об особенностях указания сведений о закупаемом лекарственном препарате в структурированном виде в соответствии с особенностями описания лекарственных препаратов для медицинского применения, являющихся объектом закупки для обеспечения государственных и муниципальных нужд, утвержденных постановлением Правительства РФ от 15.11.2017 1380 (далее – Особенности описания лекарственных препаратов) при формировании извещения об осуществлении закупки в ЕИС.

РВедомство сообщает, что информация, указанная в подпунктах «в»-«и» пункта 5 Особенностей описания лекарственных препаратов, формируется без использования ЕИС и размещается в составе извещения об осуществлении закупки путем приложения электронного документа.

## Описание работ в структурированном виде

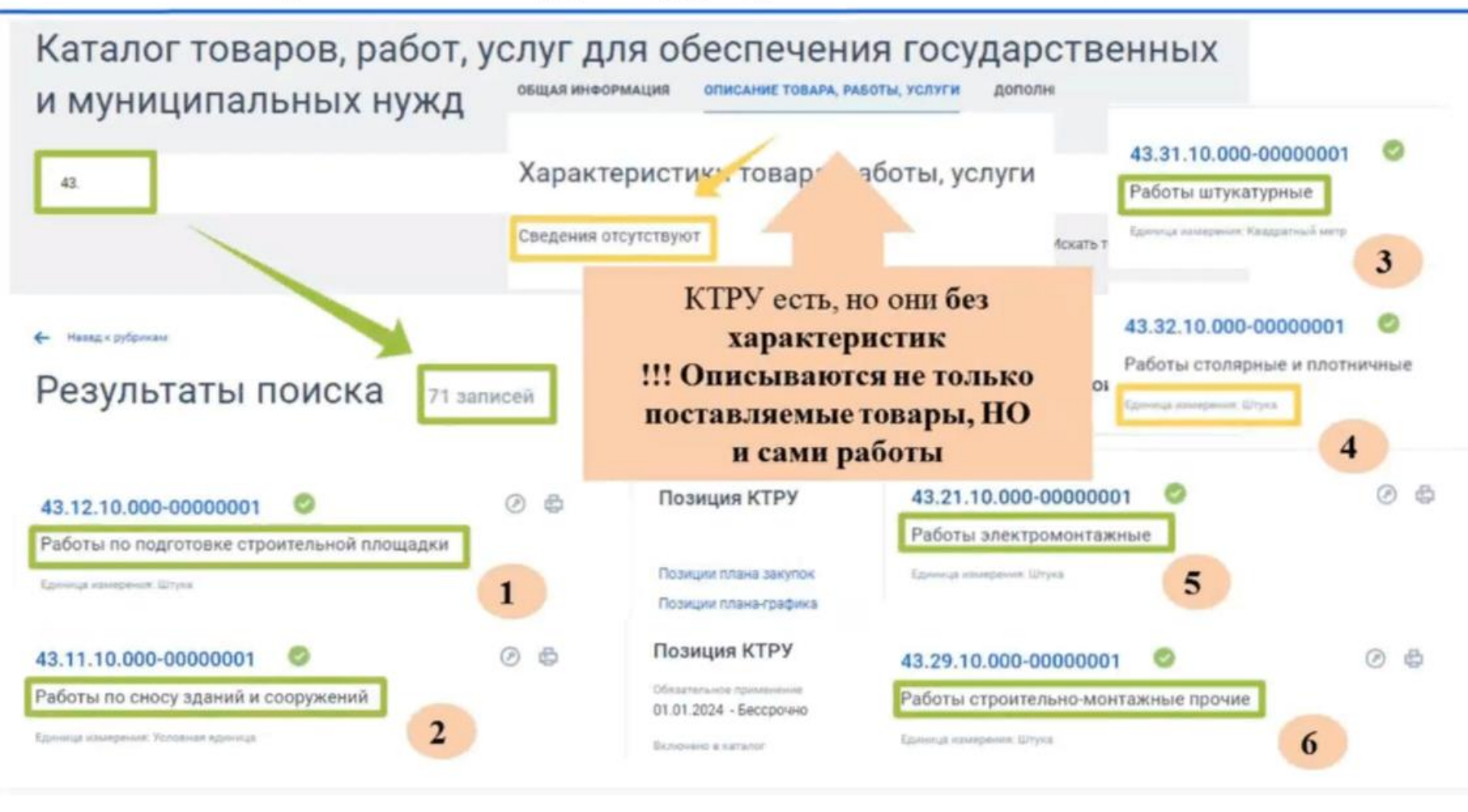

### Структурированное ООЗ в ЕИС – работы

Вместе с тем установлено, что характеристики объекта закупки, предусмотренные п. 1 ч. 1 ст. 33 ФЗ № 44-ФЗ указаны с использованием ЕИС и имеются в том числе в структурированном извещении.

Таким образом, извещение о проведении рассматриваемой закупки составлено заказчиком с соблюдением требований п. 2 ч. 1 ст. 42, п. 1 ч. 1 ст. 33 Закона № 44-ФЗ».

| кюд<br>кюд   | NAMMENCEANNE TOBARA, PAEOTEL YEAVI'M                                                                                                    | ET NOWLARKING       | КОЛИЧЕСТВО (ОБЪЕМ РАБОТЫ.<br>УСЛУГИ) | UEHA 34 ES.  | стоимость.<br>Р |
|--------------|----------------------------------------------------------------------------------------------------|---------------------|--------------------------------------|--------------|-----------------|
| 43.22.11.140 | Работы по монтажу систем напорных водопроводов<br>для пожаротушения (включая пожарные пидранты с<br>пожарными рукавами и выходными патрубками) | Условная<br>единица | 1,00                                 | 3 118 067,00 | 3 118 061,00    |

Решение УФАС по Кемеровской области от 31.10.2023 № СС/10014/23 (см. схожее решение по закупке № 0339300295123000073)

### Структурированное ООЗ в ЕИС – работы

 «КТРУ содержит код 25.99.29.190-00000003 – Знак дорожный, что является предметом проекта контракта. Заказчик, в нарушение п.п. 4, 7 ППрРФ № 145 и п. 5 ч. 1 ст. 42 Закона № 44-ФЗ, при формировании извещения об осуществлении закупки, не применил информацию, включенную в позицию КТРУ, и не использовал заполнение структурированной формы извещения в ЕИС.

Заказчиком установлены требования по указанию характеристик предлагаемого участником закупки товара, соответствующих показателям, установленным в ООЗ в соответствии с ч. 2 ст. 33 Закона № 44-ФЗ. Однако, такого файла, как ООЗ, в извещении не существует, а лишь предложен файл спецификации, в связи с чем у участника закупки не было обязанности указывать требуемые характеристики. Таким образом, принятое комиссией заказчика решение по отклонению заявки заявителя противоречит положениям п. 5 ч. 1 ст. 42 Закона № 44-ФЗ, неправомерно и содержит признаки правонарушения, предусмотренного ч. 1.4 ст. 7.30, ч. 2 ст. 7.30 КоАП РФ».

Решение УФАС по Алтайскому краю по делу № 022/06/49-1371/2023 от 10.11.2023

# СОВЕТ: описание работ/услуг в структурированном виде

В решении УФАС по Свердловской области от 30.10.2023 по жалобе № 066/06/106-3815/2023 примечательная формулировка: «... также отсутствует указание на тот факт, что характеристики товара, работы, услуги определяются в соответствии с Описанием объекта закупки, являющимся приложением к извещению», поэтому рекомендую на время переходного периода устанавливать при описании объекта закупки в структуре следующее значение:

 наименование характеристики – соответствие требованиям приложения №\_ к извещению (техническое задание);

2) значение характеристики – соответствие;

3) инструкция – значение показателя не может меняться участником закупки.

Такой подход, полагаю, спас бы заказчика от административки.

 Сначала необходимо установить общее наименование работ/услуг (объект закупки), затем пойти на уровень ниже и внутри позиции указать ключевые характеристики работ/услуг (согласно п. 1 ч. 1 ст. 33 Закона № 44-ФЗ) также в структурированной форме и при необходимости выделить поставляемые товары.

Участник обязан в отношении поставляемых товаров указать только страну происхождения. Участник закупки также имеет право прикрепить файл с характеристиками работ/услуг, однако его содержание не должно противоречить структурированной форме.

# Как участник подает заявку

Постановление Правительства РФ от 8 июня 2018 г. N 656 "О требованиях к операторам электронных площадок, операторам специализированных электронных площадок, электронным площадкам, специализированным электронным площадкам и функционированию электронных площадок, специализированных электронных площадок, подтверждении соответствия таким требованиям, об утрате юридическим лицом статуса оператора электронной площадки, оператора специализированной электронной площадки" (с изменениями и дополнениями)

Пункт 31.

При формировании предложения участника закупки в отношении объекта закупки, предусмотренного пунктом 2 части 1 статьи 43 Федерального закона, с использованием электронной площадки, специализированной электронной площадки формируются наименование страны происхождения товара, товарный знак (при наличии у товара товарного знака), а также характеристики предлагаемого участником закупки товара в части характеристик, содержащихся в извещении об осуществлении закупки в соответствии с пунктом 5 части 1 статьи 42 Федерального закона, в приглашении принять участие в определении поставщика (подрядчика, исполнителя) в соответствии с пунктом 1 части 1 статьи 75 Федерального закона соответственно. Такие характеристики размещаются оператором электронной площадки, оператором специализированной электронной площадки в единой информационной системе (без размещения на официальном сайте единой информационной системы) одновременно с размещением протокола подведения итогов определения поставщика (подрядчика, исполнителя).

### Эл. структурированная заявка участника (глазами контрагента)

#### ЗАЯВКА НА УЧАСТИЕ В ЗАКУПКЕ

Название документа: Характеристики предлагаемого участником закупки товара, соответствующие показателям, установленным в извещении о проведении запроса котировок в соответствии с ч. 2 ст. 33 Закона 44-ФЗ, товарный знак (при наличии у товара товарного знака) Ссылка на нормативный акт: ст. 43 44-ФЗ ()

| Объект закуля           | ал                                        |                                                                       |                                                                                      |                                                                                                    |                      |                  |
|-------------------------|-------------------------------------------|-----------------------------------------------------------------------|--------------------------------------------------------------------------------------|----------------------------------------------------------------------------------------------------|----------------------|------------------|
| Тип объекта<br>ракупки  | Код позиции                               | Наименование ТРУ                                                      | Товарный знак                                                                        | Знаки обслуживания, фирменные наименования,<br>патенты, полезные модели, промышленные образцы                   | Единицы<br>измерения | Количество       |
| Товар                   | 14 20 10 530<br>Выбрать из<br>справочника | Пальто с верхом из мека,<br>комбинированного с другими<br>материалами |                                                                                      | 1                                                                                                    | Единица (ед)         | 80.00            |
| Страна<br>проискождения | Выбрать из спри                           | 160-e6/Ka                                                             | ×                                                                                    |                                                                                                    |                      |                  |
| Ставка НДС              | •                                         | 3                                                                     |                                                                                      |                                                                                                    |                      |                  |
| Характеристи            | ки товара, рабо                           | ты, услуги Свернуть                                                   |                                                                                      |                                                                                                    |                      |                  |
| Наименование ха         | врактеристики                             | Значение характеристики,<br>указанное в извещении                     | Инструкция по заполнению<br>характеристик в заявке                                   | Значение характеристики, предлагаемое<br>участником                                                             | Единица измерени     | и характеристики |
| Количество поду         | Шөк.                                      | 15 0000                                                               | Значение характеристики не может<br>изменяться участником закупки                    | Согласие на поставку товара, выполнение<br>работы, оказание услуги в соответствии со<br>значениями из извещения | Миллиметр            |                  |
| внешний вид             |                                           | Красивый<br>Стильный                                                  | Участник закупки указывает в заявки<br>одно или несколько значений<br>характеристики | 4 5                                                                                                    |                      | ~                |
| Добатить хар            | актеристику                               |                                                                       |                                                                                      | Добавить                                                                                                    | товар с новыми х     | арактеристиками  |

#### Эл. структурированная заявка участника (глазами контрагента)

#### Характеристики товара, работы, услуги Свернуть Наименование характеристики Единица измерения характеристики Значение характеристики, Инструкция по заполнению Значение характеристики, предлагаемое указанное в извещении участником характеристик в заявке Длина ≥2000 v ≤3000 Участник закупки указывает в заявке Миллиметр > \* < 4 диапазон значений характеристики 1000.0000 Значение характеристики не может Согласие на поставку товара, выполнение Миллиметр Ширина 2 изменяться участником закупки работы, оказание услуги в соответствии со плинецияти из извещения Внешний аид Участник закупки указывает в заявле стильное v 3 одно или несколько значений rpacuage характеристики модное Значение характеристики не может Согласие на поставку товара, выполнение Защита от влаги Должно защищать от влаги и изменяться участником закупки работы, оказание услуги в соответствии со даждя значениями из извещения 4 Добавить характеристику Добавить товар с новыми характеристиками D @ :

Включать в заявку характеристики товара нужно не всегда: участник вправе не включать в заявку характеристики товара, который обозначен в извещении товарным знаком. В таких закупках, достаточно выразить в заявке согласие поставить товар (п. 1 ч. 2 ст. 43 Закона № 44-ФЗ).

# На заметку: ошибки

**Про эквиваленты**: если допускается поставка эквивалента, то соответствующий чекбокс необходимо проставить в форме извещения. В противном случае (если заказчик просто вписывает слова «или эквивалент» в ООЗ) участник не может предложить товар иного товарного знака.

Пример неправильного заполнения указан на рисунке.

При такой формулировке участник автоматически переписывает все, включая слова «или эквивалент» в заявку и отклоняется комиссией (см. решение Архангельского УФАС России от 30.10.2023, закупка № 0124300007323000005, Бурятского УАФС от 26.10.2023, закупка № 0302100024823000201

| 28.23.25.000                             | Части и принадлежности прочи<br>Тонер-картридж для принтера Н<br>тонера - черный, тип печати - лаз<br>эквивалент, Ресурс - не менее 250 | их офисных машин Ш<br>Р Laser Jet-1320, цвет<br>нерная НР Q5949А или<br>20 страниц | пука 5,00                           | 1 510,00 7 550,00                                                  |
|------------------------------------------|----------------------------------------------------------------------------------------------------|------------------------------------------------------------------------------------|-------------------------------------|--------------------------------------------------------------------|
| наименован                               | ИЕ ХАРАКТЕРИСТИКИ                                                                                                    | значение характеристика                                                            | ЕДИНИЦА ИЗМЕРЕНИЯ<br>КАРАКТЕРИСТИКИ | инструкция по заполнению карактеристик<br>в заявке                 |
| Тонер-картр<br>1320, цвет то<br>лазерная | идж для принтера HP LaserJet-<br>онера - черный, тип печати -                                                                           | НР Q5949А или<br>эквивалент                                                        |                                     | Участник закупки указывает в заявке все<br>аначения характеристики |
|                                          |                                                                                                    | Ресурс - не менее 2500<br>страниц                                                  |                                     |                                                                    |

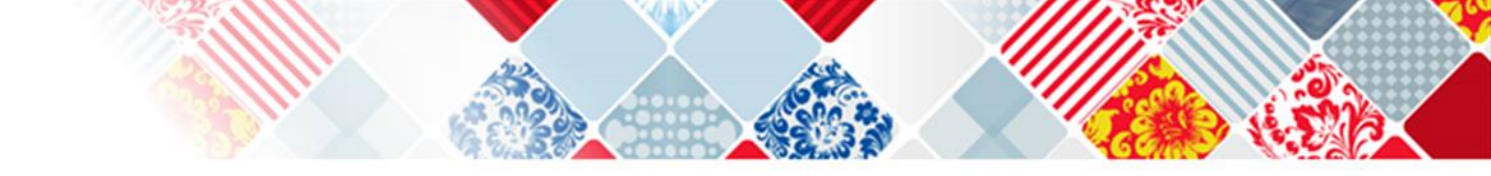